# Chapter 3 – Model-View-Controller

#### Outline

- 3.1 Introduction
- 3.2 Model-View-Controller Architecture
- 3.3 Observable Class and Observer Interface
- 3.4 Jlist
- 3.5 Jtable
- 3.6 Jtree
  - 3.6.1 Using DefaultTreeModel
  - 3.6.2 Custom TreeModel Implementation

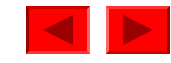

## **3.1 Introduction**

- MVC
  - Model-view-controller architecture
    - Data components
    - Presentation components
    - Input-processing components
- Delegate-model architecture
- Observer design pattern

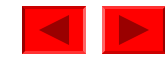

## **3.2 Model-View-Controller Architecture**

- Model
  - Application data
- View
  - Graphical presentation components
- Controller
  - Logic for processing user input

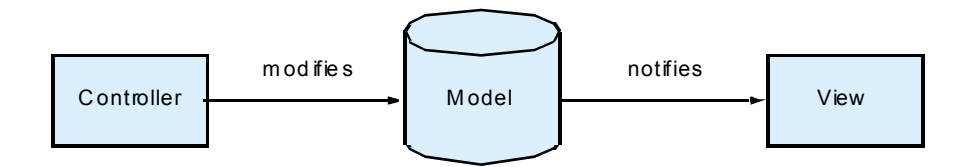

Fig. 3.1 Model-view-controller architecture.

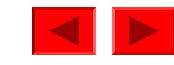

# 3.2 Model-View-Controller Architecture (Cont.)

- Delegate-model architecture
  - Variant of MVC
  - Combines the view and controller into a single object

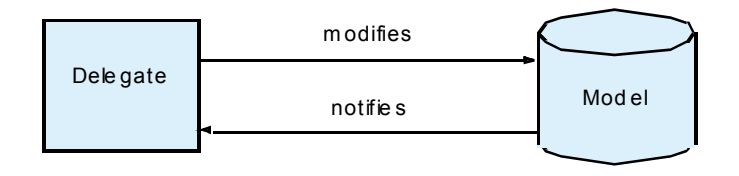

Fig. 3.2 Delegate-model architecture in Java Swing components.

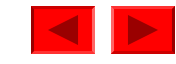

## **3.3 Observable Class and Observer Interface**

- Observer design pattern
  - Loose coupling
- Java implementation of observer design pattern
  - Class java.util.Observable
  - Interface Observer
- Example

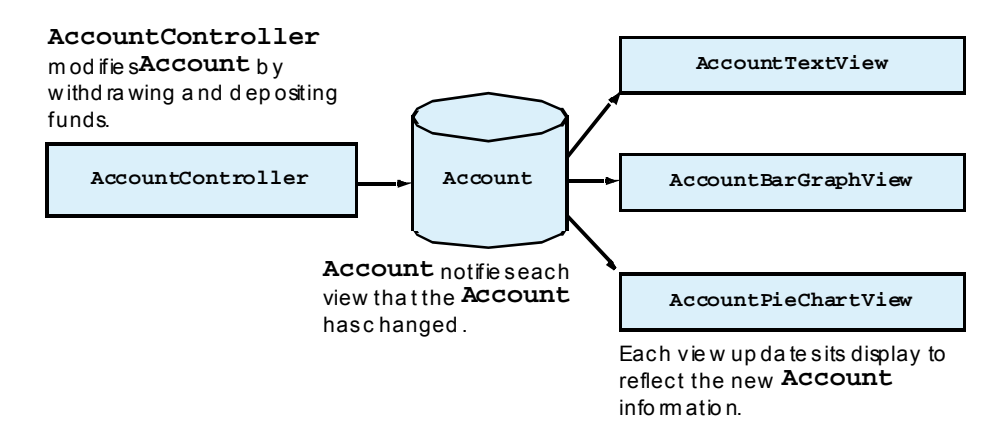

Fig. 3.3 AccountManager application MVC architecture.

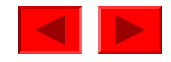

```
Outline
     // Account.java
1
2
     // Account is an Observable class that represents a bank
     // account in which funds may be deposited or withdrawn.
3
     package com.deitel.advjhtp1.mvc.account;
4
                                                                             Fig. 3.4
5
                                                                             Account
6
     // Java core packages
7
     import java.util.Observable;
                                                                             Observable class
8
                                                                             that represents
     public class Account extends Observable {
9
                                                                                          bount.
10
                                               Class Account extends class Observable
11
        // Account balance
                                               and acts as a model in the application.
12
        private double balance;
13
        // readonly Account name
14
15
        private String name;
                                                                             Lines 18-22
16
17
        // Account constructor
                                                                             Lines 25-35
        public Account( String accountName, double openingDeposit )
18
19
        {
                                                        Initialize the name and
20
           name = accountName;
                                                                                ne 31
                                                        balance properties.
21
           setBalance( openingDeposit );
22
        }
23
                                                                             Line 34
        // set Account balance and notify observers of change
24
25
        private void setBalance( double accountBalance )
26
        ſ
                                                Method setBalance changes the
27
           balance = accountBalance;
                                                model by updating the account balance.
28
29
           // must call setChanged bof
           // indicate model has d
30
                                   In
           setChanged();
                                      Invokes method notifyObservers of class Observable
31
32
                                      to notify all Account Obserbers of the change.
           // notify Observers that
33
           notifyObservers();
34
                                                                              © 2002 Prentice Hall
35
                                                                              All rights reserved.
```

```
Outline
36
37
        // get Account balance
38
        public double getBalance()
39
                                     Return the current
        {
                                                                            Fig. 3.4
40
           return balance;
                                     Account balance.
                                                                            Account
41
        }
42
                                                                            Observable class
        // withdraw funds from Account
43
                                                                                    epresents
        public void withdraw( double amount ) 
                                                        Method withdraw subtracts
44
                                                                                      account.
45
           throws IllegalArgumentException
                                                        the given amount from the
46
        {
                                                        Account balance.
           if ( amount < 0  )
47
                                                                                    38-41
48
              throw new IllegalArgumentException(
                 "Cannot withdraw negative amount" );
49
50
                                                                            Lines 44-53
           // update Account balance
51
52
           setBalance( getBalance() - amount );
                                                                            Lines 56-65
53
        }
54
        // deposit funds in account
55
56
        public void deposit( double amount ) ,
                                                       Method deposit adds
57
           throws IllegalArgumentException
                                                       the amount input to the
58
        {
                                                       Account balance.
59
           if ( amount < 0 )</pre>
              throw new IllegalArgumentException(
60
61
                 "Cannot deposit negative amount" );
62
63
           // update Account balance
64
           setBalance( getBalance() + amount );
65
        }
```

```
66
67 // get Account name (readonly)
68 public String getName()
69 {
70 return name;
71 }
72 }
```

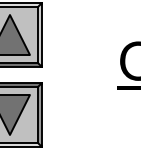

<u>Outline</u>

Fig. 3.4 Account Observable class that represents a bank account.

```
Outline
    // AbstractAccountView.java
1
2
    // AbstractAccountView is an abstract class that represents
    // a view of an Account.
3
    package com.deitel.advjhtp1.mvc.account;
4
                                                                           Fig. 3.5
5
                                                                           AbstractAccountV
6
    // Java core packages
7
     import java.util.*;
                                                                           iew abstract
8
    import java.awt.*;
                                                                           base class for
9
                                                                           observing
10
    // Java extension packages
11
     import javax.swing.JPanel;
                                                                           Accounts.
12
     import javax.swing.border.*;
13
                                                                           Lines 21-37
    public abstract class AbstractAccountView extends JPanel
14
15
        implements Observer {
16
                                                                           Line 32
17
        // Account to observe
       private Account account;
18
19
        // AbstractAccountView constructor
20
21
       public AbstractAccountView( Account observableAccount )
22
           throws NullPointerException
                                                        Constructor sets the account member
23
        {
                                                        variable to the new Account.
           // do not allow null Accounts
24
           if ( observableAccount == null )
25
26
              throw new NullPointerException();
27
                                                      Invokes method addObserver of class
           // update account data member to new Accour
28
                                                      Observable to register the newly created
29
           account = observableAccount;
30
                                                       AbstractAccountView instance as an
           // register as an Observer to receive accou
31
                                                       Observer of the new Account.
           account.addObserver( this );
32
33
```

```
Outline
34
           // set display properties
35
           setBackground( Color.white );
           setBorder( new MatteBorder( 1, 1, 1, 1, Color.black ) );
36
37
        }
                                                                           Fig. 3.5
38
                                                                           AbstractAccountV
39
        // get Account for which this view is an Observer
40
       public Account getAccount()
                                                         Method updateDisplay is marked
41
        {
42
          return account;
                                                         abstract, requiring each
43
        }
                                                         AbstractAccountView subclass to
44
                                                         provide an appropriate implementation
       // update display with Account balance
45
       protected abstract void updateDisplay();
46
                                                         for displaying the Account information.
47
       // receive updates from Observable Account
48
49
       public void update( Observable observable, Object object )
                                                                           Lines 49-52
50
        {
                                           Method update invokes method updateDisplay
          updateDisplay();
51
52
        }
                                           each time an Account notifies the
53
     }
                                           AbstractAccountView of a change.
```

```
Outline
     // AccountTextView.java
1
2
     // AccountTextView is an AbstractAccountView subclass
    // that displays an Account balance in a JTextField.
3
    package com.deitel.advjhtp1.mvc.account;
4
                                                                            Fig. 3.6
5
                                                                            AccountTextView
6
     // Java core packages
7
     import java.util.*;
                                                                            for displaying
8
     import java.text.NumberFormat;
                                                                            observed Account
9
                                                                            information in
10
     // Java extension packages
11
     import javax.swing.*;
                                                                            JTextField.
12
13
     public class AccountTextView extends AbstractAccountView {
                                                                            Tine 13
14
        // JTextField for displaying Account balance
                                                        Extends AbstractAccountView
15
        private JTextField balanceTextField = new
16
                                                   Create a NumberFormat field to format
17
        // NumberFormat for US dollars
                                                   the Account balance as U.S. dollars.
18
19
        private NumberFormat moneyFormat =
                                                                            Line 28
20
           NumberFormat.getCurrencyInstance( Locale.US );
21
22
        // AccountTextView constructor
23
        public AccountTextView( Account account )
24
        {
                                                          Makes the balanceTextField
25
           super( account );
                                                          uneditable to prevent users from
26
27
           // make balanceTextField readonly
                                                          modifying the balance directly.
          balanceTextField.setEditable( false );
28
29
30
           // lay out components
           add( new JLabel( "Balance: " ) );
31
32
           add( balanceTextField );
33
           updateDisplay();
34
                                                                             © 2002 Prentice Hall
35
                                                                             All rights reserved.
```

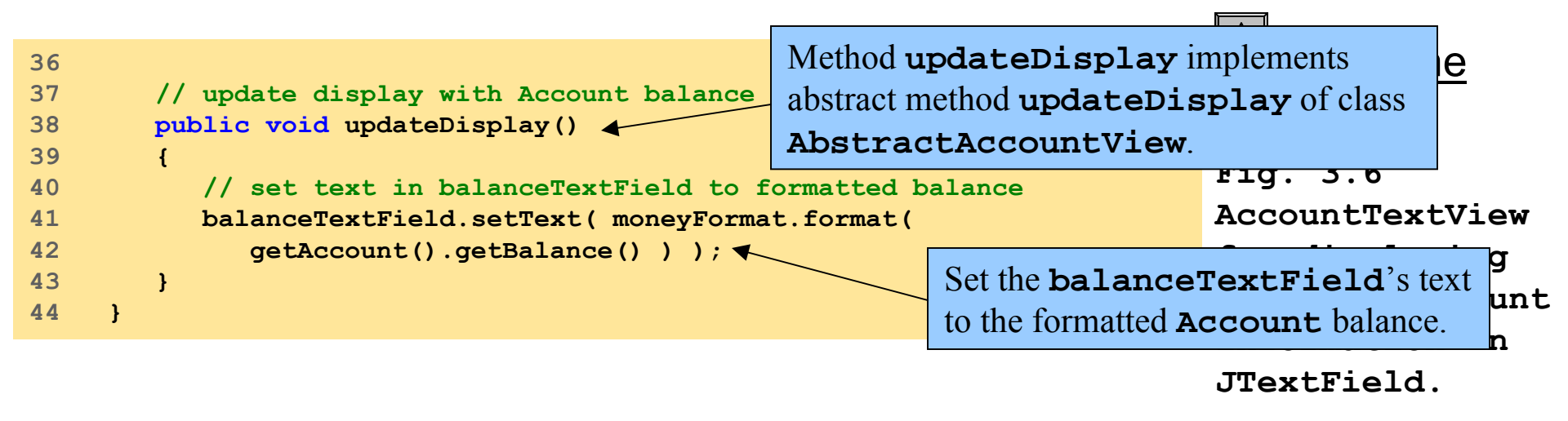

#### Lines 38-43

Lines 41-42

```
Outline
    // AccountBarGraphView.java
1
    // AccountBarGraphView is an AbstractAccountView subclass
2
    // that displays an Account balance as a bar graph.
3
    package com.deitel.advjhtp1.mvc.account;
4
                                                                           Fig. 3.7
5
                                                                           AccountBarGraphV
6
    // Java core packages
7
     import java.awt.*;
                                                                           iew for
8
                                                                           rendering
    // Java extension packages
9
                                                                           observed Account
10
     import javax.swing.*;
11
                                                                           information as a
12
    public class AccountBarGraphView extends AbstractAccountView {
                                                                           bar graph
13
                                                      Extends AbstractAccountView
        // AccountBarGraphView constructor
14
15
        public AccountBarGraphView( Account account
                                                      to provide a bar-graph view of
16
        {
                                                      Account data.
17
           super( account );
                                                                           Lines 21-57
18
        }
19
20
        // draw Account balance as a bar graph
21
        public void paintComponent( Graphics g )
22
        {
                                                          Method paintComponent
23
           // ensure proper painting sequence
24
           super.paintComponent( g );
                                                          draws a bar graph for the
25
                                                          current Account balance.
26
           // get Account balance
27
          double balance = getAccount().getBalance();
28
           // calculate integer height for bar graph (graph
29
30
           // is 200 pixels wide and represents Account balances
           // from -$5,000.00to +$5,000.00)
31
32
           int barLength = ( int ) ( ( balance / 10000.0 ) * 200 );
33
                                                                            © 2002 Prentice Hall
```

All rights reserved.

```
Outline
           // if balance is positive, draw graph in black
34
35
           if (balance \geq 0.0) {
              g.setColor( Color.black );
36
                                                           Draw the bar graph in black for
              g.fillRect( 105, 15, barLength, 20
37
                                                           positive Account balance and in
38
           }
                                                                                            aphV
39
                                                           red for negative Account balance.
           // if balance is negative, draw graph in red
40
                                                                             lew for
41
           else {
                                                                             rendering
42
              g.setColor( Color.red );
                                                                             observed Account
43
              g.fillRect( 105 + barLength, 15, -barLength, 20 );
44
           }
                                                                             information as a
45
                                                                            bar graph.
           // draw vertical and horizontal axes
46
           g.setColor( Color.black );
47
           g.drawLine( 5, 25, 205, 25 );
48
                                                                            Lines 35-44
49
           g.drawLine(105, 5, 105, 45);
50
                                                                            Lines 60-63
51
           // draw graph labels
52
           g.setFont( new Font( "SansSerif", Font.PLAIN, 10 ) );
           g.drawString( "-$5,000", 5, 10 );
53
                                                                            Line 68
           g.drawString( "$0", 110, 10);
54
55
           g.drawString( "+$5,000", 166, 10 );
56
57
        } // end method paintComponent
58
59
        // repaint graph when display is updated
        public void updateDisplay()
60
                                       Method updateDisplay
61
        ſ
62
           repaint();
                                       invokes method repaint to
63
        }
                                       update the bar Returns a new Dimension object that specifies
64
                                                    the AccountBarGraphView's preferred size
        // get AccountBarGraphView's preferred size
65
        public Dimension getPreferredSize()
66
                                                    as 210 pixels wide by 50 pixels high.
67
        {
                                                                              © 2002 Prentice Hall.
68
           return new Dimension( 210, 50 );
                                                                              All rights reserved.
```

| 69<br>70<br>71 | }<br>// get AccountBarGraphView's minimum size | Outlin                              | <u>1e</u> |
|----------------|------------------------------------------------|-------------------------------------|-----------|
| 72             | <pre>public Dimension getMinimumSize() </pre>  | Override methods                    |           |
| 73<br>74       | <pre>{     return getPreferredSize(); </pre>   | getMinimumSize and                  | FraphV    |
| 75             | }                                              | <b>getMaximumSize</b> to return the | _         |
| 76<br>77       | // get AccountBarGraphView's maximum size      | AccountBarGraphView's               |           |
| 78             | public Dimension getMaximumSize()              | preferred size.                     | count     |
| 79             | {                                              | informatio                          | n as a    |
| 80             | <pre>return getPreferredSize();</pre>          | bar graph.                          |           |
| 81             | }                                              |                                     |           |
| 82             | }                                              |                                     |           |
|                |                                                | Lines 72-8                          | 1         |

```
Outline
     // AssetPieChartView.java
1
2
    // AssetPieChartView is an AbstractAccountView subclass that
    // displays multiple asset Account balances as a pie chart.
3
    package com.deitel.advjhtp1.mvc.account;
4
                                                                           Fig. 3.8
5
                                                                           AssetPieChartVie
6
     // Java core packages
7
     import java.awt.*;
                                                                           w for rendering
     import java.util.*;
8
                                                                           multiple
9
     import java.util.List;
                                                                            observed asset
10
    // Java extension packages
11
                                                                           Accounts as a
12
     import javax.swing.*;
                                                                           pie chart.
13
     import javax.swing.border.*;
14
15
    public class AssetPieChartView extends JPanel
                                                                           Lines 25-42
16
        implements Observer {
17
                                                                           Line 35
        // Set of observed Accounts
18
19
       private List accounts = new ArrayList();
20
21
        // Map of Colors for drawing pie chart wedges
22
       private Map colors = new HashMap();
23
                                                              Method addAccount adds an
24
        // add Account to pie chart view
25
        public void addAccount( Account account )
                                                              Account to the List of Accounts
26
        {
                                                              shown in the pie chart.
27
           // do not add null Accounts
           if ( account == null )
28
29
              throw new NullPointerException();
                                                        Invokes method getRandomColor
30
31
           // add Account to accounts Vector
                                                         and adds the random Color to the
32
           accounts.add( account );
                                                         colors Map.
33
          // add Color to Hashtable for drawing Account's wedge
34
                                                                             © 2002 Prentice Hall
           colors.put( account, getRandomColor() );
35
                                                                             All rights reserved.
```

```
36
                                               Invokes method addObserver of class
37
          // register as Observer to receive A
          account.addObserver( this );
                                               Account to register the
38
39
                                                               tView for Account updates.
          // update display with Invokes method repaint to
40
                                                                          AssetPieChartVie
          repaint();
41
                                 display the pie chart with the
42
        }
                                                                          w for rendering
                                 new Account's information.
43
                                                                          multiple
       // remove Account from pie chart view
44
                                                                            asset
45
       public void removeAccount( Account account
                                                    Invokes method deleteObserver
46
        {
                                               Met
                                                                                       as a
          // stop receiving updates from give
47
                                                    of class Account to unregister
                                              an A
          account.deleteObserver( this );
48
                                                    the AssetPieChartView as an
49
                                                    Observer of the Account.
50
          // remove Account from accounts Vector
51
          accounts.remove( account );
52
                                                                          Line 41
53
          // remove Account's Color from Hashtable
          colors.remove( account );
54
55
                                                                          Lines 45-58
          // update display to remove Account information
56
57
          repaint();
58
        }
                                                                                  40
59
                                                        Method paintComponent
       // draw Account balances in a pie chart
60
                                                        invokes method drawPieChart
61
       public void paintComponent( Graphics g )
                                                        and drawLegend to draw the pie
62
        ſ
63
          // ensure proper painting sequence
                                                        chart and chart legend respectively.
64
          super.paintComponent( g );
65
66
          // draw pie chart
67
          drawPieChart( g );
68
                                                                            © 2002 Prentice Hall
```

All rights reserved.

```
Outline
69
           // draw legend to describe pie chart wedges
70
           drawLegend( g );
71
        }
72
73
        // draw pie chart on given Graphics context
                                                              Method drawPieChart draws a
                                                                                                 ie
74
        private void drawPieChart( Graphics g ) +
                                                              pie-chart wedge for each Account.
75
        {
76
           // get combined Account balance
                                                                             multiple
77
           double totalBalance = getTotalBalance();
                                                                             observed asset
78
79
           // create temporary variables for pie chart calculations
                                                                             Accounts as a
           double percentage = 0.0;
80
                                                                             pie chart.
           int startAngle = 0;
81
82
           int arcAngle = 0;
83
                                                                             Lines 74-112
           Iterator accountIterator = accounts.iterator();
84
85
          Account account = null;
86
                                                          The while loop calculates the
87
           // draw pie wedge for each Account
           while ( accountIterator.hasNext() ) {
                                                          percentage of the total balance held in
88
89
                                                          each Account and draw the wedges.
              // get next Account from Iterator
90
91
              account = ( Account ) accountIterator.next();
92
93
              // draw wedges only for included Accounts
              if ( !includeAccountInChart( accou Invokes method includeAccountInChart
94
95
                 continue;
                                                  to determine if the pie chart should include the
96
97
              // get percentage of total balance current Account.
98
              percentage = account.getBalance() / totalBalance;
99
              // calculate arc angle for percentage
100
              arcAngle = ( int ) Math.round( percentage * 360 );
101
102
                                                                              © 2002 Prentice Hall.
                                                                              All rights reserved.
```

```
Invokes method fillArc
103
              // set drawing Color for Account pie wedge
104
              g.setColor( ( Color ) colors.get( account ) );
                                                                      of class Graphics to draw
105
                                                                      the Account's pie wedge.
106
              // draw Account pie wedge
                                                                            F1g. 3.8
              g.fillArc( 5, 5, 100, 100, startAngle, arcAngle)
107
                                                                           AssetPieChartVie
108
109
              // calculate startAngle for next pie wedge
                                                                           w for rendering
110
              startAngle += arcAngle;
                                                                           multiple
111
           1
                                                                            observed asset
112
        } // end method drawPieChart
113
                                                                                        as a
114
        // draw pie chart legend on given Graphics contex
                                                          Method drawLegend draws a
115
       private void drawLegend( Graphics g ) _
                                                          legend to show which color
116
        ſ
           Iterator accountIterator = accounts.iterator() represents each Account.
117
118
          Account account = null;
119
                                                                           Lines 115-145
120
           // create Font for Account name
          Font font = new Font( "SansSerif", Font.BOLD, 12 );
121
                                                                          Use a FontMetrics
122
          q.setFont( font );
                                                                          object to calculate the
123
124
           // get FontMetrics for calculating offsets and
                                                                          heights of characters
125
           // positioning descriptions
                                                                          in the current Font.
           FontMetrics metrics = getFontMetrics( font );
126
127
           int ascent = metrics.getMaxAscent();
128
           int offsetY = ascent + 2;
129
                                                                          The for loop draw
130
           // draw description for each Account
                                                                          the legend item for
131
           for ( int i = 1; accountIterator.hasNext(); i++ ) { 
132
                                                                          each Account.
133
              // get next Account from Iterator
              account = ( Account ) accountIterator.next();
134
135
```

```
Outline
136
              // draw Account color swatch at next offset
137
              g.setColor( ( Color ) colors.get( account ) );
              g.fillRect( 125, offsetY * i, ascent, ascent );
138
139
                                                                            Fig. 3.8
              // draw Account name next to color swatch
140
                                                                            AssetPieChartVie
              g.setColor( Color.black );
141
142
              g.drawString( account.getName(), 140,
                                                                            w for rendering
                 offsetY * i + ascent );
143
                                                                            multiple
144
           }
                                                                            observed asset
        } // end method drawLegend
145
146
                                                                                    its as a
                                                     Method getTotalBalance
147
        // get combined balance of all observed Acco
                                                                                    lart.
                                                      calculates the total balance for
        private double getTotalBalance() 
148
149
        ł
                                                      all included Accounts.
           double sum = 0.0;
150
                                                                            \frac{148-164}{148-164}
151
152
           Iterator accountIterator = accounts.iterator();
                                                                            Line 161
153
           Account account = null;
154
           // calculate total balance
155
156
          while ( accountIterator.hasNext() ) {
157
              account = ( Account ) accountIterator.next();
158
159
              // add only included Accounts to sum
                                                           Adds the Account's balance to
              if ( includeAccountInChart( account ) )
160
                                                           variable sum if the calculation
                 sum += account.getBalance();
161
162
           }
                                                           should include the Account.
163
164
           return sum;
165
        }
166
```

```
Outline
167
        // return true if given Account should be included in
168
        // pie chart
        protected boolean includeAccountInChart( Account account )
169
170
        {
                                                      Method includeAccountInChart
171
           // include only Asset accounts (Accounts
                                                      returns a boolean indicating whether the
           // balances)
172
173
           return account.getBalance() > 0.0;
                                                      Account should be included in the pie chart.
174
        }
                                                                            multiple
175
                                                                                  rved asset
176
        // get a random Color for drawing pie wedge
                                                    AssetPieChartView uses
177
        private Color getRandomColor() 
                                                                                  ints as a
                                                    method getRandomColor to
178
        {
                                                                                  chart.
                                                    generate a different Color for
179
           // calculate random red, green and blue
           int red = ( int ) ( Math.random() * 256
                                                    each Account in the pie chart.
180
           int green = ( int ) ( Math.random() * 250 );
181
                                                                             Lines 169-174
182
           int blue = ( int ) ( Math.random() * 256 );
183
                                                                            Lines 177-186
184
           // return newly created Color
185
           return new Color( red, green, blue );
186
        }
                                                                            Lines 189-192
187
188
        // receive updates from Observable Account
        public void update( Observable observable, Object object )
189
190
        {
                                        Method update invokes method
191
            repaint();
                                        repaint to update the pie-chart display.
192
        }
193
194
        // get AccountBarGraphView's preferred size
195
        public Dimension getPreferredSize()
196
        {
197
           return new Dimension( 210, 110 );
198
        }
199
                                                                             © 2002 Prentice Hall.
                                                                             All rights reserved.
```

```
200
        // get AccountBarGraphView's preferred size
201
        public Dimension getMinimumSize()
202
        {
203
           return getPreferredSize();
204
        }
205
        // get AccountBarGraphView's preferred size
206
207
        public Dimension getMaximumSize()
208
        {
209
           return getPreferredSize();
210
        }
211 }
```

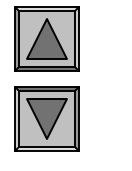

#### <u>Outline</u>

Fig. 3.8 AssetPieChartVie w for rendering multiple observed asset Accounts as a pie chart.

```
Outline
    // AccountController.java
1
2
    // AccountController is a controller for Accounts. It provides
    // a JTextField for inputting a deposit or withdrawal amount
3
    // and JButtons for depositing or withdrawing funds.
4
                                                                          Fig. 3.9
5
    package com.deitel.advjhtp1.mvc.account;
                                                                          Accountcontrolle
6
7
    // Java core packages
                                                                           r for obtaining
    import java.awt.*;
8
                                                                          user input to
9
    import java.awt.event.*;
                                                                          modify Account
10
    // Java extension packages
11
                                                                           information.
12
     import javax.swing.*;
                                                                AccountController
13
14
    public class AccountController extends JPanel {
                                                                implements the controller in the
15
                                                                MVC architecture.
16
       // Account to control
                                                                           ттие эт
17
       private Account account;
18
19
       // JTextField for deposit or withdrawal amount
       private JTextField amountTextField;
20
21
22
        // AccountController constructor
23
       public AccountController( Account controlledAccount )
24
        {
25
           super();
26
27
          // account to control
          account = controlledAccount;
28
29
                                                               Creates a JTextField into
          // create JTextField for entering amount
30
                                                               which users can enter an amount
           amountTextField = new JTextField( 10 );
31
32
                                                               to withdraw from, or deposit in,
                                                               the controlled Account.
```

All rights reserved.

```
Outline
33
           // create JButton for deposits
34
           JButton depositButton = new JButton( "Deposit" );
35
                                                              Create a JButton for
36
           depositButton.addActionListener(
37
              new ActionListener() {
                                                              depositing the given amount
                                                                                          htrolle
38
                                                              into the Account.
                 public void actionPerformed( ActionEvent ev
39
                                                                                         aining
40
                                                                             user input to
41
                    try {
                                                                             modify Account
42
43
                       // deposit amount entered in amountTextField
                                                                              information.
44
                       account.deposit( Double.parseDouble(
45
                          amountTextField.getText() ) );
                                                                             Lines 34-56
46
                    }
47
                    catch ( NumberFormatException exception ) {
48
                                                                             Lines 59-81
49
                       JOptionPane.showMessageDialog (
                          AccountController.this,
50
                           "Please enter a valid amount", "Error",
51
52
                          JOptionPane.ERROR MESSAGE );
53
                    }
                 } // end method actionPerformed
54
55
              }
56
           );
57
           // create JButton for withdrawals
58
           JButton withdrawButton = new JButton( "Withdraw" );
59
60
                                                              Create a JButton for
           withdrawButton.addActionListener(
61
62
              new ActionListener() {
                                                              withdrawing the given
63
                                                              amount from the Account.
                 public void actionPerformed( ActionEvent ev
64
65
                 {
                                                                              © 2002 Prentice Hall.
```

```
All rights reserved.
```

```
66
                     try {
67
68
                        // withdraw amount entered in amountTextField
69
                        account.withdraw( Double.parseDouble(
70
                           amountTextField.getText() ) );
71
                     }
72
73
                     catch ( NumberFormatException exception ) {
74
                        JOptionPane.showMessageDialog (
75
                           AccountController.this,
76
                           "Please enter a valid amount", "Error",
77
                           JOptionPane.ERROR MESSAGE );
78
                     }
79
                  } // end method actionPerformed
80
              }
81
           );
82
           // lay out controller components
83
84
           setLayout( new FlowLayout() );
           add( new JLabel( "Amount: " ) );
85
           add( amountTextField );
86
87
           add( depositButton );
88
           add( withdrawButton );
89
        }
90
     }
```

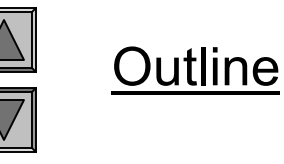

Fig. 3.9 Accountcontrolle r for obtaining user input to modify Account information.

```
Outline
     // AccountManager.java
1
2
    // AccountManager is an application that uses the MVC design
    // pattern to manage bank Account information.
3
    package com.deitel.advjhtp1.mvc.account;
4
                                                                            Fig. 3.10
5
                                                                            AccountManager
6
     // Java core packages
7
     import java.awt.*;
                                                                            application for
     import java.awt.event.*;
8
                                                                            displaying and
9
                                                                            modifying
10
     // Java extension packages
11
     import javax.swing.*;
                                                                            Account
12
     import javax.swing.border.*;
                                                                            information
13
                                                                            using the model-
14
    public class AccountManager extends JFrame {
15
                                                                            view-controller
16
        // AccountManager no-argument constructor
                                                                            architecture.
17
        public AccountManager()
18
        {
19
           super( "Account Manager" );
                                                                            Lines 22 and 28
20
                                                                         Creates a new Account
21
           // create account1 with initial balance
22
           Account account1 = new Account( "Account 1", 1000.00);
                                                                         with the name Account
23
                                                                     In 1 and a $1,000.00
           // create GUI for account1
24
                                                                     Set balance, and Account
25
           JPanel account1Panel = createAccountPanel( account1 );
26
                                                                     cla 2 with a $3,000.00
27
           // create account2 with initial balance
                                                                     cre balance
28
           Account account2 = new Account ( "Account 2", 3000.00);
                                                                     view and controller
29
           // create GUI for account2
30
                                                                                             - 1
                                                       Create an AssetPieChartView for
           JPanel account2Panel = createAccountPanel(
31
32
                                                       displaying account1 and account2
33
           // create AccountPieChartView to show Accou
                                                       information in a pie chart.
           AssetPieChartView pieChartView =
34
                                                                             \heartsuit 2002 Prentice Hall
35
              new AssetPieChartView();
                                                                             All rights reserved.
```

```
36
                                                           Invoke method addAccount of
37
          // add both Accounts to AccountPieChartView
          pieChartView.addAccount( account1 );
                                                           class AssetPieChartView to
38
39
          pieChartView.addAccount( account2 );
                                                           add account1 and account2 to
40
                                                           the pie chart.
41
           // create JPanel for AccountPieChartView
42
          JPanel pieChartPanel = new JPanel();
                                                                          annlication for
43
                                                           Create a JPanel with a
                                                                                    Lng and
          pieChartPanel.setBorder(
44
                                                            TitledBorder for the
                                                                                    hq
45
             new TitledBorder( "Assets" ) );
                                                           AssetPieChartView.
46
47
          pieChartPanel.add( pieChartView );
                                                                          information
48
                                                                          using the model-
          // lay out account1, account2 and pie chart components
49
          Container contentPane = getContentPane();
50
                                                                          view-controller
          contentPane.setLayout( new GridLayout( 3, 1 )
51
                                                          Lay out the JPanels for each account
          contentPane.add( account1Panel );
52
                                                          and AssetPieChartView
53
          contentPane.add( account2Panel );
          contentPane.add( pieChartPanel );
54
                                                                          Lines 38-39
55
56
          setSize( 425, 450 );
                                                                          Lines 42-47
57
58
        } // end AccountManager constructor
59
                                                                          Lines 50-54
       // create GUI components for given Account
60
                                                           Method createAccountPanel
       private JPanel createAccountPanel ( Account account
61
62
        ſ
                                                           creates a JPanel containing an
63
          // create JPanel for Account GUI
                                                           A Create a JPanel with a
64
          JPanel accountPanel = new JPanel();
65
                                                           A TitledBorder to contain the
          // set JPanel's border to show Account name
66
                                                           A Account's GUI components.
67
          accountPanel.setBorder(
                                                           given Account.
             new TitledBorder( account.getName() ) );
68
69
```

```
70
          // create AccountTextView for Account
                                                           Create an AccountTextView
71
          AccountTextView accountTextView =
72
                                                           for the Account.
             new AccountTextView( account );
73
                                                                          Fig. 3.10
74
          // create AccountBarGraphView for Account
                                                         Create an AccountBarGraphView
75
          AccountBarGraphView accountBarGraphView =
             new AccountBarGraphView( account );
76
                                                         for the Account.
77
                                                                         displaying and
78
          // create AccountController for Account
79
          AccountController accountController =
                                                           Create an AccountController
             new AccountController( account );
80
                                                           for the Account.
81
                                                           Lay out the AccountTextview,
82
          // lay out Account's components
                                                                                            1-
83
          accountPanel.add( accountController );
                                                           AccountBarGraphView and
84
          accountPanel.add( accountTextView );
                                                                                            r
                                                           AccountController
85
          accountPanel.add( accountBarGraphView );
86
                                                           components on accountPanel.
87
          return accountPanel;
88
                                                                         Lines 71-72
89
       } // end method getAccountPanel
90
                                                                          Lines 75-76
91
       // execute application
       public static void main( String args[] )
92
93
       {
                                                                         Lines 79-80
94
          AccountManager manager = new AccountManager();
95
          manager.setDefaultCloseOperation( EXIT ON CLOSE );
96
          manager.setVisible( true );
                                                                         Lines 83-85
97
       }
98
     }
```

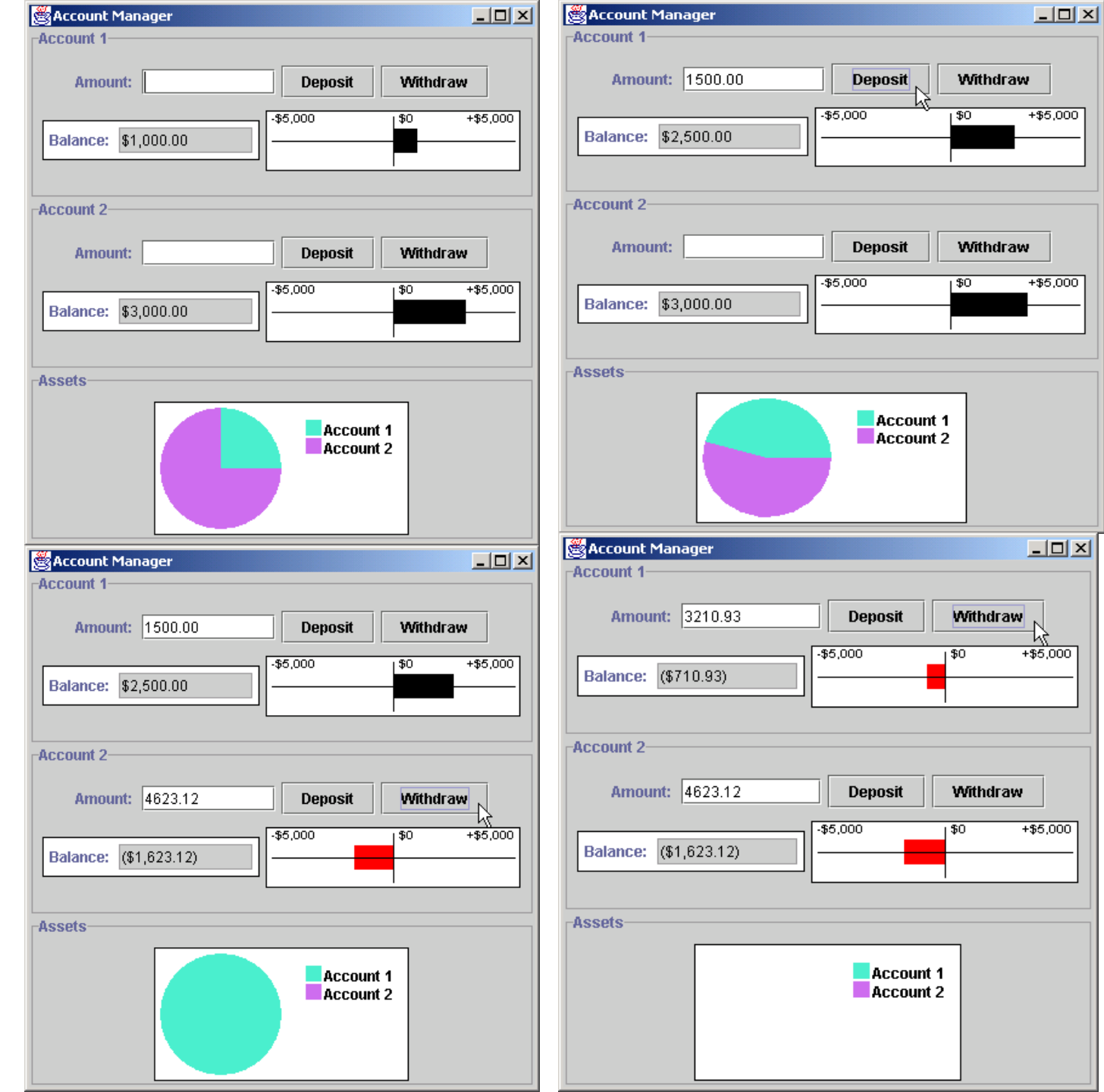

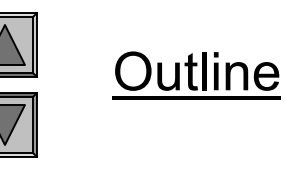

Fig. 3.10 AccountManager application for displaying and modifying Account information using the modelview-controller architecture.

Program output

## 3.4 JList

- JList
  - Implements the delegate-model architecture
  - Delegates for ListModels

### • ListModel

- Define methods
- Register/unregister ListDataListener

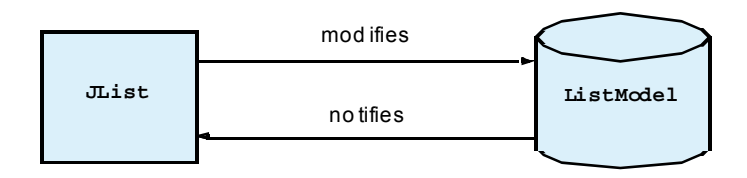

Fig. 3.11 JList and ListModel delegate-model architecture.

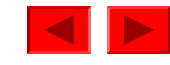

```
Outline
     // PhilosophersJList.java
1
2
     // MVC architecture using JList with a DefaultListModel
    package com.deitel.advjhtp1.mvc.list;
3
4
                                                                            Fig. 3.12
5
     // Java core packages
                                                                            PhilosophersJLis
6
     import java.awt.*;
     import java.awt.event.*;
7
                                                                            t application
8
                                                                            demonstrating
9
     // Java extension packages
                                                                            Jlist and
10
     import javax.swing.*;
11
                                                                            DefaultListModel
12
     public class PhilosophersJList extends JFrame {
13
14
        private DefaultListModel philosophers;
15
       private JList list;
                                                                            Line 23
16
17
        // PhilosophersJList constructor
                                                                            Lines 24-31
        public PhilosophersJList()
18
19
        {
20
           super( "Favorite Philosophers" );
                                                                            Line 34
21
22
           // create a DefaultListModel to store philosoph
                                                           Creates a new DefaultListModel
23
           philosophers = new DefaultListModel(); 
                                                           which provides a basic ListModel
24
           philosophers.addElement( "Socrates" );
                                                           implementation.
25
           philosophers.addElement( "Plato" );
26
           philosophers.addElement( "Aristotle" );
                                                                    Add several philosophers to
27
           philosophers.addElement( "St. Thomas Aquinas" ); _
                                                                    the DefaultListModel.
28
           philosophers.addElement( "Soren Kierkegaard" );
29
           philosophers.addElement( "Immanuel Kant" );
30
           philosophers.addElement( "Friedrich Nietzsche" );
31
           philosophers.addElement( "Hannah Arendt" )
32
                                                      Creates a new JList and passes the
33
           // create a JList for philosophers Default
                                                      philosophers DefaultListModel to
           list = new JList( philosophers );
34
                                                      the JList constructor.
35
                                                                             <u>- 111 1151105 10501 vou</u>
```

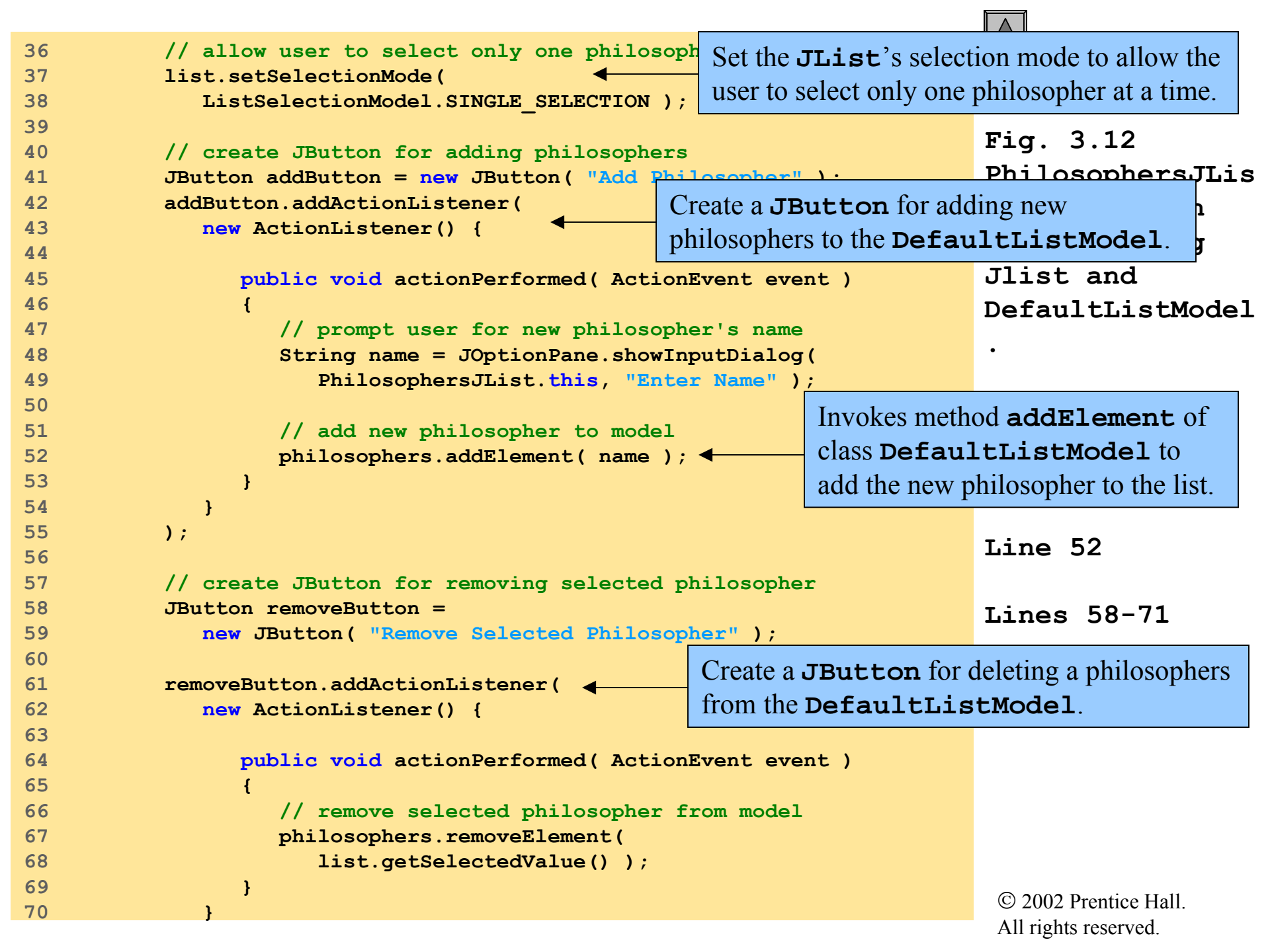

```
Outline
71
           );
72
73
           // lay out GUI components
74
           JPanel inputPanel = new JPanel();
                                                  Lay out the GUI components and set JFrame
           inputPanel.add( addButton ); 
75
                                                  properties for the application window.
                                                                                              Lis
76
           inputPanel.add( removeButton );
77
                                                                            t application
78
           Container container = getContentPane();
                                                                            demonstrating
79
           container.add( list, BorderLayout.CENTER );
                                                                            Jlist and
80
           container.add( inputPanel, BorderLayout.NORTH );
81
                                                                            DefaultListModel
82
           setDefaultCloseOperation( EXIT ON CLOSE );
                                                                            ٠
83
           setSize( 400, 300 );
84
           setVisible( true );
85
                                                                            Lines 74-84
86
        } // end PhilosophersJList constructor
87
88
        // execute application
89
        public static void main( String args[] )
90
        {
91
           new PhilosophersJList();
92
        }
93
     }
```

| 👸 Favorite Philosophers                                                                                                    |                             |  |  |
|----------------------------------------------------------------------------------------------------|-----------------------------|--|--|
| Add Philosopher                                                                                                    | Remove Selected Philosopher |  |  |
| Socrates                                                                                                    |                             |  |  |
| Plato                                                                                                    |                             |  |  |
| Aristotle                                                                                                    |                             |  |  |
| St. Thomas Aquinas                                                                                                    |                             |  |  |
| Soren Kierkegaard                                                                                                    |                             |  |  |
| Immanuel Kant                                                                                                    |                             |  |  |
| Friedrich Nietzsche                                                                                                    |                             |  |  |
| Hannan Arenut                                                                                                    |                             |  |  |
| Favorite Philosophers                                                                                                    |                             |  |  |
| Add Philosopher                                                                                                    | Remove Selected Philosopher |  |  |
| Socrates                                                                                                    |                             |  |  |
| Plato                                                                                                    |                             |  |  |
| Aristotle                                                                                                    |                             |  |  |
| St. Thomas Aquinas                                                                                                    |                             |  |  |
| Soren Kierkegaard                                                                                                    |                             |  |  |
| Immanuel Kant                                                                                                    |                             |  |  |
| Hannah Arendt                                                                                                    |                             |  |  |
|                                                                                                    |                             |  |  |
|                                                                                                    |                             |  |  |
|                                                                                                    |                             |  |  |
|                                                                                                    |                             |  |  |
|                                                                                                    |                             |  |  |
|                                                                                                    |                             |  |  |
| <b>E</b> Input                                                                                                    | ×                           |  |  |
|                                                                                                    |                             |  |  |
| Description Service Service Se |                             |  |  |
| Thomas Mor                                                                                                    | e                           |  |  |
| OV                                                                                                    | Campal                      |  |  |
| UK                                                                                                    |                             |  |  |

| 😤 Favorite Philosophers |                             |                      |
|-------------------------|-----------------------------|----------------------|
| Add Philosopher         | Remove Selected Philosopher | <u>Outline</u>       |
| Socrates                | .8                          |                      |
| Plato                   |                             |                      |
| Aristotle               |                             |                      |
| St. Thomas Aquinas      |                             | Fig. 3.12            |
| Soren Kierkegaard       |                             | PhilosophersJLis     |
| Immanuel Kant           |                             |                      |
| Friedrich Nietzsche     |                             | t application        |
| Hannah Arendt           |                             | demonstrating        |
|                         |                             | Gemons cracing       |
|                         |                             | Jlist and            |
|                         |                             | Dofoult i ot Model   |
| Equavita Dhilacapharc   |                             | Deraurchischoder     |
| Statonce Philosophers   |                             | °P'.                 |
| Add Philosopher         | Remove Selected Philosopher |                      |
| Socrates 😽              |                             |                      |
| Plato                   |                             | Program output       |
| Aristotle               |                             |                      |
| St. Thomas Aquinas      |                             |                      |
| Soren Kierkegaard       |                             |                      |
| Immanuel Kant           |                             |                      |
| Hannah Arendt           |                             |                      |
|                         |                             |                      |
|                         |                             |                      |
|                         |                             |                      |
|                         |                             |                      |
|                         |                             | -                    |
| 👸 Favorite Philosophers |                             |                      |
| Add Philosopher         | Remove Selected Philosopher |                      |
| Socrates                |                             |                      |
| Plato                   |                             |                      |
| Aristotle               | . 0                         |                      |
| St. Thomas Aquinas      |                             |                      |
| Soren Kierkegaard       |                             |                      |
| Immanuel Kant           |                             |                      |
| Hannah Arendt           |                             |                      |
| Thomas More             |                             |                      |
|                         |                             |                      |
|                         |                             | © 2002 Pronting Hall |
|                         |                             |                      |
|                         |                             | All rights reserved. |

## 3.5 JTable

- JTable
  - Implements the delegate-model architecture
  - Delegates for TableModels

#### • TableModel

- Declare methods
  - Retrieving and modifying data

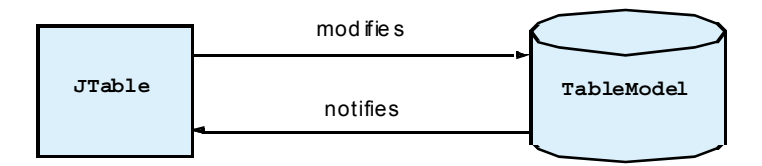

Fig. 3.14 JTable and TableModel delegate-model architecture.

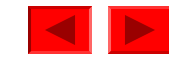

## 3.5 Jtable (Cont.)

| Method                          | D e sc rip tio n                                               |
|---------------------------------|----------------------------------------------------------------|
| void                            |                                                                |
| addTableModelListener (         |                                                                |
| TableModelListener              |                                                                |
| listener )                      |                                                                |
|                                 | Add a TableModelListener to the                                |
|                                 | TableModel. The TableModel will notify the                     |
|                                 | TableModelListener of changes in the                           |
|                                 | TableModel.                                                    |
| void                            |                                                                |
| removeTableModelListener        |                                                                |
| ( TableModelListener            |                                                                |
| listener )                      |                                                                |
|                                 | Remove a previously added                                      |
|                                 | TableModelListener from the TableModel.                        |
| Class getColumnClass(           |                                                                |
| int columnIndex )               |                                                                |
|                                 | Get the <b>Class</b> object for values in the column with      |
|                                 | specified columnIndex.                                         |
| <pre>int getColumnCount()</pre> |                                                                |
|                                 | Get the number of columns in the <b>TableModel</b> .           |
| String getColumnName(           |                                                                |
| int columnIndex )               |                                                                |
|                                 | Get the name of the column with the given <b>columnIndex</b> . |
| <pre>int getRowCount()</pre>    |                                                                |
|                                 | Get the number of rows in the <b>TableModel</b> .              |

Fig. 3.13 (Part 1 of 2) TableModel interface methods and descriptions.

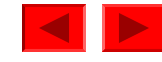

## 3.5 JTable (Cont.)

| Object                   |                                                                       |
|--------------------------|-----------------------------------------------------------------------|
| getValueAt(              |                                                                       |
| <pre>int rowIndex,</pre> |                                                                       |
| int                      |                                                                       |
| columnIndex )            |                                                                       |
|                          | Get an Object reference to the value stored in the TableModel         |
|                          | at the given row and column indices.                                  |
| void                     |                                                                       |
| setValueAt(              |                                                                       |
| Object value,            |                                                                       |
| int rowIndex,            |                                                                       |
| int                      |                                                                       |
| columnIndex )            |                                                                       |
|                          | Set the value stored in the <b>TableModel</b> at the given row and    |
|                          | column indices.                                                       |
| boolean                  |                                                                       |
| isCellEditable           |                                                                       |
| ( int                    |                                                                       |
| rowIndex, int            |                                                                       |
| columnIndex )            |                                                                       |
|                          | Return <b>true</b> if the cell at the given row and column indices is |
|                          | editable.                                                             |
|                          |                                                                       |

Fig. 3.13 (Part 2 of 2) TableModel interface methods and descriptions.

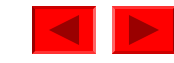

```
Outline
     // PhilosophersJTable.java
1
2
     // MVC architecture using JTable with a DefaultTableModel
3
    package com.deitel.advjhtp1.mvc.table;
4
                                                                            Fig. 3.15
5
     // Java core packages
                                                                            PhilosophersJTab
6
     import java.awt.*;
7
     import java.awt.event.*;
                                                                            le application
8
                                                                            demonstrating
9
     // Java extension packages
                                                                            JTable and
10
     import javax.swing.*;
11
     import javax.swing.table.*;
                                                                            DefaultTableMode
12
                                                                            1.
13
     public class PhilosophersJTable extends JFrame {
14
15
        private DefaultTableModel philosophers;
                                                                            Line 24
16
        private JTable table;
17
                                                                            Lines 27-29
18
        // PhilosophersJTable constructor
19
       public PhilosophersJTable()
20
        {
                                                                            Lines 32-53
21
           super( "Favorite Philosophers" );
22
23
           // create a DefaultTableModel to store philo
                                                         Creates the philosophers
24
           philosophers = new DefaultTableModel(); 
                                                         DefaultTableModel.
25
26
           // add Columns to DefaultTableModel
                                                       Add columns to the DefaultTableModel
27
           philosophers.addColumn( "First Name" );
28
           philosophers.addColumn( "Last Name" );
                                                       for the philosophers' first names, last names
29
           philosophers.addColumn( "Years" );
                                                       and years in which they lived.
30
31
           // add philosopher names and dates to DefaultTableModel
           String[] socrates = { "Socrates", "", "469-399
32
                                                          Create rows for seven philosophers.
33
          philosophers.addRow( socrates );
34
                                                                             © 2002 Prentice Hall.
                                                                             All rights reserved.
```

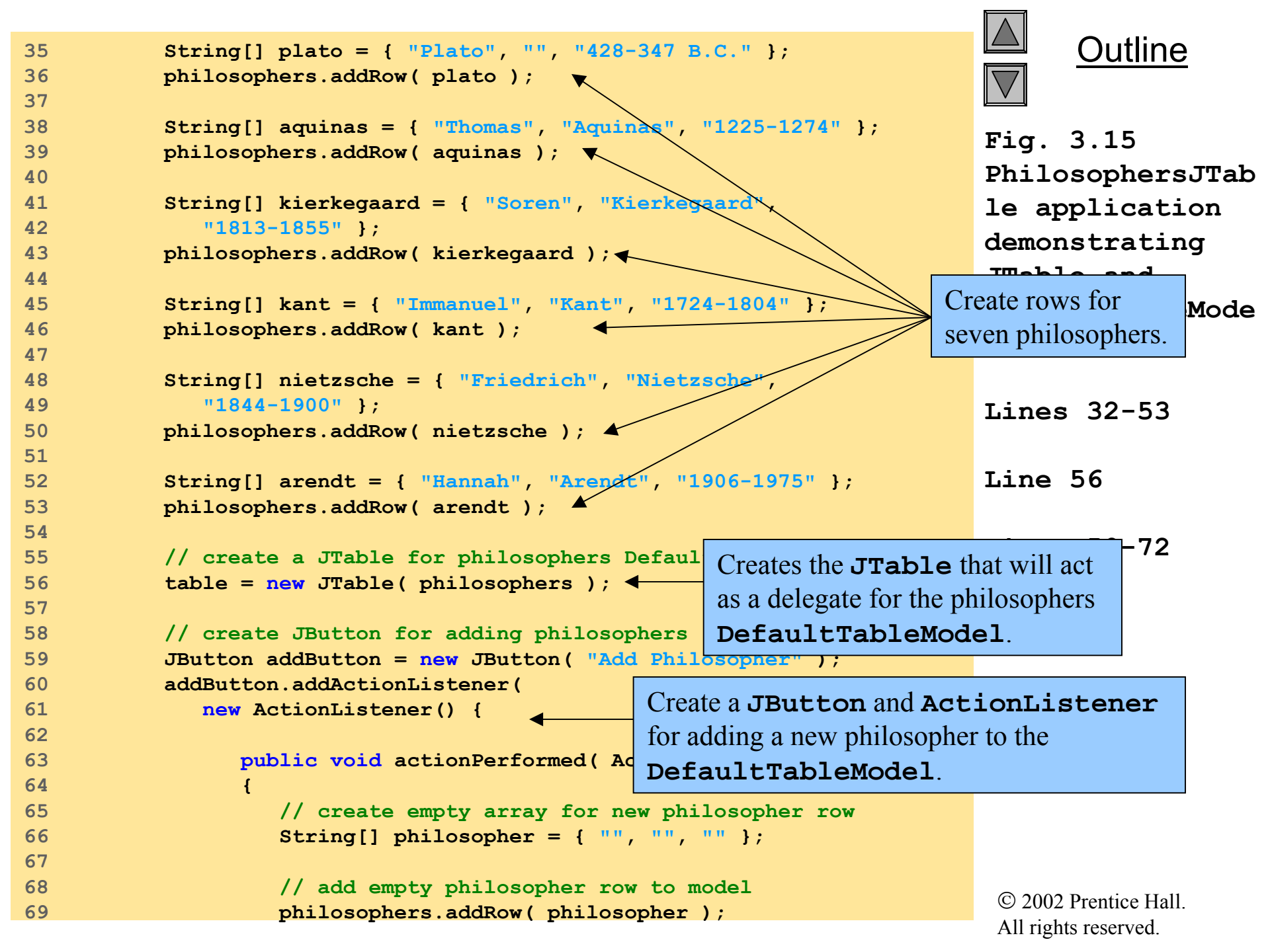

```
Outline
71
              }
72
           );
73
74
           // create JButton for removing selected philosopher
                                                                             Fig. 3.15
75
           JButton removeButton =
                                                                             PhilosophersJTab
76
              new JButton ( "Remove Selected Philosopher" ) .
77
                                                      Create a JButton and ActionListener
78
           removeButton.addActionListener(
                                                      for removing a philosopher from the
79
              new ActionListener() {
                                                      DefaultTableModel
80
81
                 public void actionPerformed( ActionEvent event )
                                                                             DefaultTableMode
82
                 {
                                                                             1.
                    // remove selected philosopher from model
83
                    philosophers.removeRow(
84
85
                       table.getSelectedRow() );
                                                                             Lines 75-88
86
                 }
87
              }
                                                                             Lines 96-97
88
           );
89
           // lay out GUI components
90
           JPanel inputPanel = new JPanel();
91
92
           inputPanel.add( addButton );
93
           inputPanel.add( removeButton );
94
95
           Container container = getContentPane();
                                                          Add the JTable to a
96
           container.add( new JScrollPane( table ), 
                                                          JScrollPane
97
              BorderLayout.CENTER );
98
           container.add( inputPanel, BorderLayout.NORTH );
99
100
           setDefaultCloseOperation( EXIT ON CLOSE );
           setSize( 400, 300 );
101
102
           setVisible( true );
103
        } // end PhilosophersJTable constructor
104
                                                                              © 2002 Prentice Hall
                                                                              All rights reserved.
```

```
105
106 // execute application
107 public static void main( String args[] )
108 {
109 new PhilosophersJTable();
110 }
111 }
```

| 😤 Favorite Philosophers |                 |                 |  |  |
|-------------------------|-----------------|-----------------|--|--|
| Add Philosophe          | er Remove Selec | ted Philosopher |  |  |
| First Name              | Last Name       | Years           |  |  |
| Socrates                |                 | 469-399 B.C.    |  |  |
| Plato                   |                 | 428-347 B.C.    |  |  |
| Thomas                  | Aquinas         | 1225-1274       |  |  |
| Soren                   | Kierkegaard     | 1813-1855       |  |  |
| Immanuel                | Kant            | 1724-1804       |  |  |
| Friedrich               | Nietzsche       | 1844-1900       |  |  |
| Hannah 냥                | Arendt          | 1906-1975       |  |  |
|                         |                 |                 |  |  |

| 👹 Favorite Philosophe | rs    |                             | X            |  |
|-----------------------|-------|-----------------------------|--------------|--|
| Add Philosopher       |       | Remove Selected Philosopher |              |  |
| First Name            |       | Last Name                   | Years V      |  |
| Socrates              |       |                             | 469-399 B.C. |  |
| Plato                 |       |                             | 428-347 B.C. |  |
| Thomas                | Aqui  | nas                         | 1225-1274    |  |
| Soren                 | Kierk | kegaard                     | 1813-1855    |  |
| Immanuel              | Kant  |                             | 1724-1804    |  |
| Hannah                |       | dt                          | 1906-1975    |  |

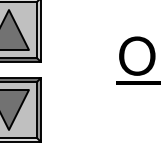

#### <u>Outline</u>

Fig. 3.15 PhilosophersJTab le application demonstrating JTable and DefaultTableMode 1.

Program output

| 🖄 Favorite Philosophers |                  |                             |  |  |
|-------------------------|------------------|-----------------------------|--|--|
| Add Philosoph           | er Remove Select | Remove Selected Philosopher |  |  |
| First Name              | Last Name        | Years                       |  |  |
| Socrates                |                  | 469-399 B.C.                |  |  |
| Plato                   |                  | 428-347 B.C.                |  |  |
| Thomas                  | Aquinas          | 1225-1274                   |  |  |
| Soren                   | Kierkegaard      | 1813-1855                   |  |  |
| Immanuel                | Kant             | 1724-1804                   |  |  |
| Hannah                  | Arendt           | 1906-1975                   |  |  |
|                         |                  |                             |  |  |

| Demons Cal  |                                                               |  |  |
|-------------|---------------------------------------------------------------|--|--|
| Remove Sele | Remove Selected Philosopher                                   |  |  |
| Last Name   | Years                                                         |  |  |
|             | 469-399 B.C.                                                  |  |  |
|             | 428-347 B.C.                                                  |  |  |
| Aquinas     | 1225-1274                                                     |  |  |
| Kierkegaard | 1813-1855                                                     |  |  |
| Kant        | 1724-1804                                                     |  |  |
| Arendt      | 1906-1975                                                     |  |  |
| More T      |                                                               |  |  |
|             | Last Name<br>Aquinas<br>Kierkegaard<br>Kant<br>Arendt<br>More |  |  |

## 3.6 JTree

#### • JTree

- Implements the delegate-model architecture
- Delegates for TreeModels

#### • TreeModel

- Hierarchical data
  - Parents
  - Children
  - Siblings
  - Ancestors
  - Descendents

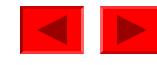

## 3.6 Jtree (Cont.)

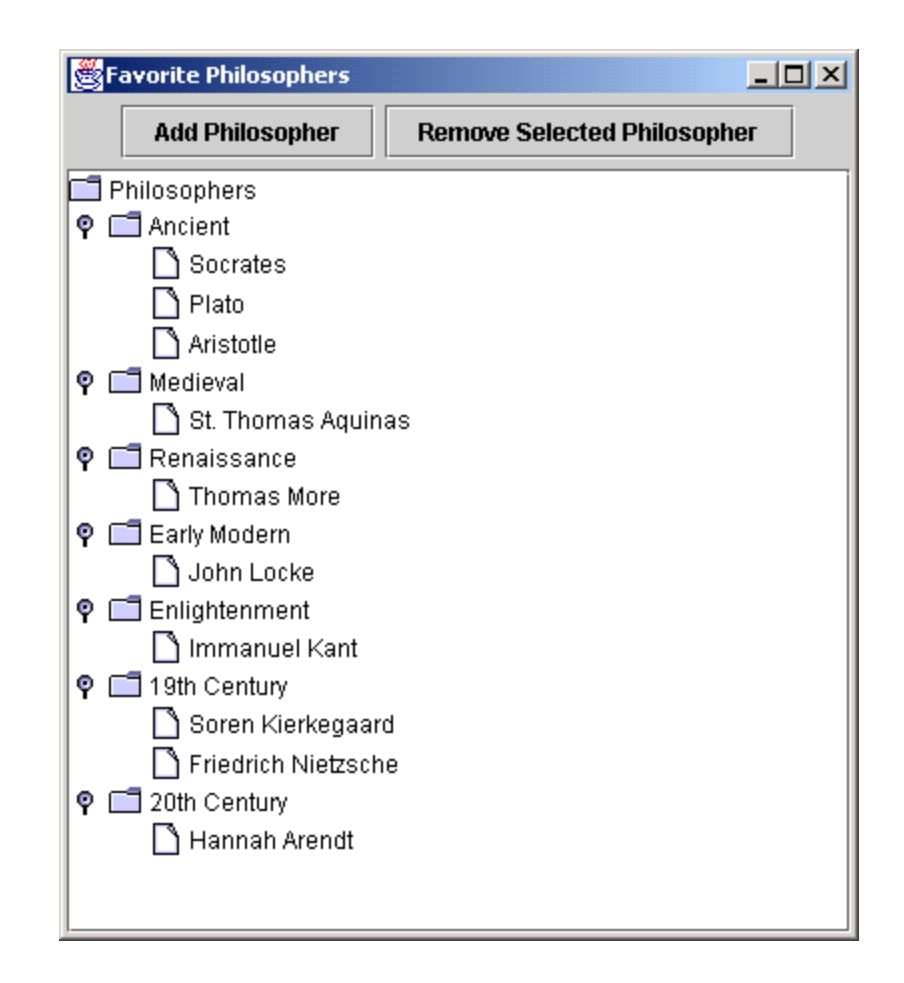

Fig. 3.16 **JTree** showing a hierarchy of philosophers.

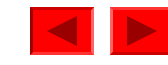

## 3.6.1 Using DefaultTreeModel

- Interface TreeModel
  - Declares methods for representing tree structure
- Class DefaultTreeModel
  - Default **TreeModel** implementation
    - TreeNode
    - MutableTreeNode
    - DefaultMutableTreeNode

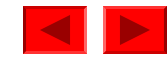

```
Outline
             // PhilosophersJTree.java
1
2
             // MVC architecture using JTree with a DefaultTreeModel
3
            package com.deitel.advjhtp1.mvc.tree;
4
                                                                                                                                                                                                        Fig. 3.17
5
             // Java core packages
                                                                                                                                                                                                        PhilosophersJTre
6
             import java.awt.*;
             import java.awt.event.*;
7
                                                                                                                                                                                                        e application
             import java.util.*;
8
                                                                                                                                                                                                        demonstrating
9
                                                                                                                                                                                                        Jtree and
10
             // Java extension packages
11
             import javax.swing.*;
                                                                                                                                                                                                       DefaultTreeModel
12
             import javax.swing.tree.*;
13
14
             public class PhilosophersJTree extends JFrame {
15
                                                                                                                                                                                                       Lines 26-27
16
                     private JTree tree;
                    private DefaultTreeModel philosophers;
17
                                                                                                                                                                                                        Line 30
18
                     private DefaultMutableTreeNode rootNode;
19
20
                     // PhilosophersJTree constructor
                                                                                                                                                                                                       Line 33
21
                     public PhilosophersJTree()
22
                     {
                                                                                                                                                                          Invoke method
23
                             super( "Favorite Philosophers" );
24
                                                                                                                                                            Creates a DefaultTreeModel and
25
                             // get tree of philosopher DefaultMutableTreeNd
                                                                                                                                                            passes the philosophersNode
26
                            DefaultMutableTreeNode philosophersNode =
27
                                     createPhilosopherTree();
                                                                                                                                                                                                                                                  the
                                                                                                                                                      Creates a JTree and passes
28
                             // create philosophers DefaultTreeModel 🖌
29
                                                                                                                                                     DefaultTreeModel philosophers
30
                            philosophers = new DefaultTreeModel( philosophere philosophere philoso
                                                                                                                                                     to the JTree constructor.
31
32
                             // create JTree for philosophers DefaultTreeModel
33
                             tree = new JTree( philosophers );
34
                                                                                                                                                                                                          © 2002 Prentice Hall
                                                                                                                                                                                                          All rights reserved.
```

```
// create JButton for adding philosophers Create a JButton and an
35
                                                                                          ine
36
           JButton addButton = new JButton( "Add" );
                                                      ActionListener for adding a
37
           addButton.addActionListener(
                                                      philosopher to the philosophers
38
              new ActionListener() {
                                                      DefaultTreeModel.
39
                                                                             <u>Pniiosopn</u>ersJTre
40
                 public void actionPerformed ( ActionEvent event )
41
                 Ł
                                                                             e application
42
                    addElement();
                                                                             demonstrating
43
                 }
                                                                             Jtree and
44
              }
45
           );
                                                                             DefaultTreeModel
46
           // create JButton for removing selected philosopher
47
48
           JButton removeButton =
                                                         Create a JButton and an
              new JButton( "Remove" );
49
                                                         ActionListener for removing a
50
51
           removeButton.addActionListener(
                                                         philosopher from the philosophers
52
              new ActionListener() {
                                                         DefaultTreeModel
53
54
                 public void actionPerformed( ActionEvent event )
55
                 {
56
                    removeElement();
57
                 }
58
              }
59
           );
60
           // lay out GUI components
61
62
           JPanel inputPanel = new JPanel();
63
           inputPanel.add( addButton );
64
           inputPanel.add( removeButton );
65
66
           Container container = getContentPane();
67
68
           container.add( new JScrollPane( tree ),
                                                                              © 2002 Prentice Hall
69
              BorderLayout.CENTER );
                                                                              All rights reserved.
```

```
Outline
70
71
           container.add( inputPanel, BorderLayout.NORTH );
72
73
           setDefaultCloseOperation( EXIT ON CLOSE );
                                                                             Fig. 3.17
74
           setSize( 400, 300 );
                                                                             PhilosophersJTre
75
           setVisible( true );
76
                                                                             e application
77
        } // end PhilosophersJTree constructor
                                                                                      rating
                                                 Method addElement gets the
78
                                                                                      nd
79
        // add new philosopher to selected era
                                                 currently selected node in the JTree
80
        private void addElement()
                                                                                      TreeModel
                                                 and inserts the new philosopher node as
81
        {
                                                 a child of the currently selected node.
           // get selected era
82
83
           DefaultMutableTreeNode parent = getSelectedNode();
84
85
           // ensure user selected era first
                                                                             Lines 80-103
86
           if ( parent == null ) {
87
              JOptionPane.showMessageDialog(
                 PhilosophersJTree.this, "Select an era.",
88
                                                                             Lines 99-101
                 "Error", JOptionPane.ERROR MESSAGE );
89
90
                                                                             Line 101
91
              return;
92
           }
93
           // prompt user for philosopher's name
94
95
           String name = JOptionPane.showInputDialog(
              PhilosophersJTree.this, "Enter Name:" );
96
97
                                                        Invoke method insertNodeInto of
98
           // add new philosopher to selected era
                                                        class Invokes method getChildCount of
99
           philosophers.insertNodeInto(
                                                        the n
                                                             class DefaultMutableTreeNode
              new DefaultMutableTreeNode( name ),
100
              parent, parent.getChildCount() );
101
                                                              to get the total number of children in
102
                                                             node parent.
103
        } // end method addElement
                                                                                2002 FIGHTICE Hall.
104
                                                                              All rights reserved.
```

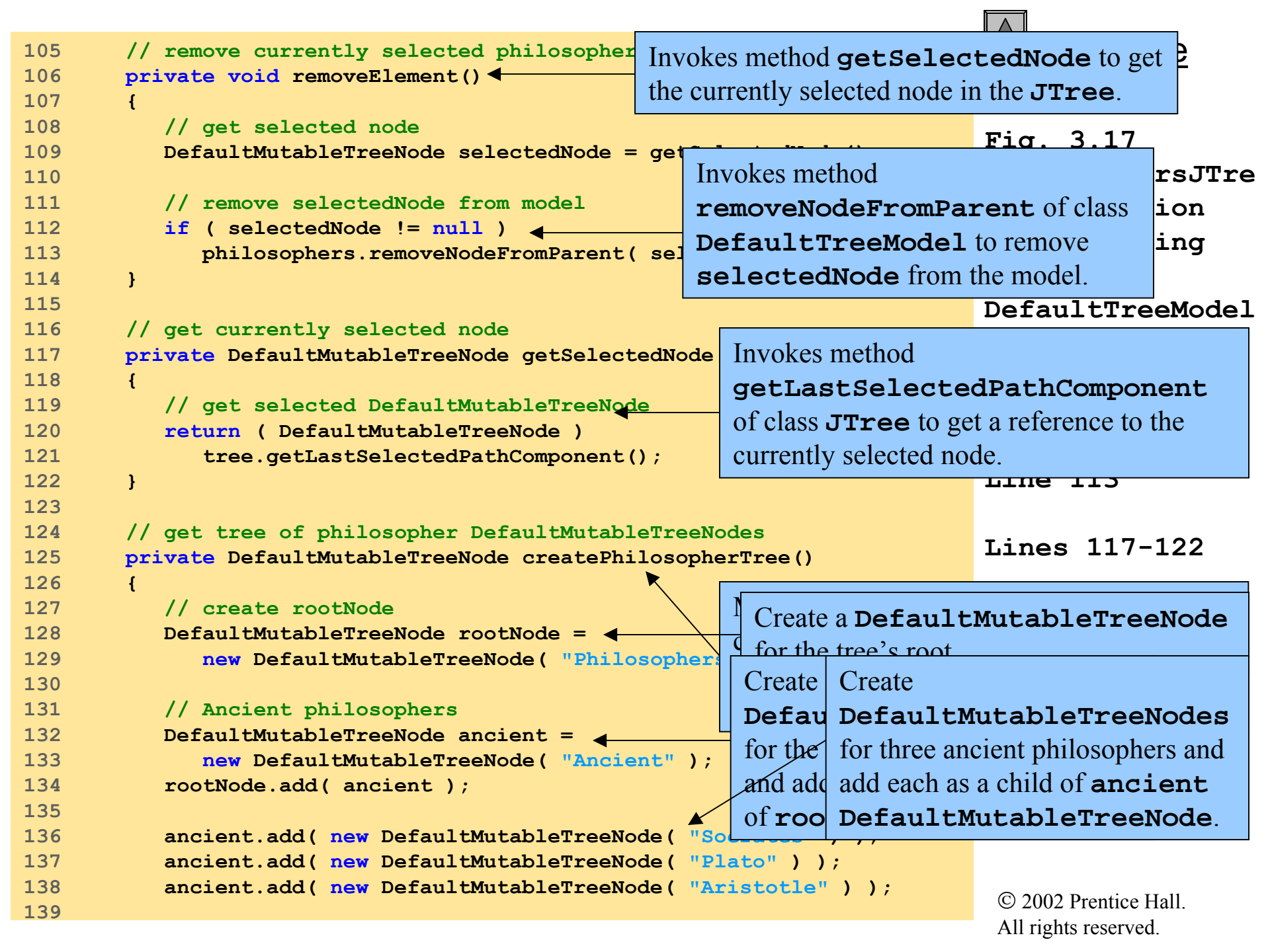

| 140<br>141<br>142 | <pre>// Medieval philosophers DefaultMutableTreeNode medieval =     new DefaultMutableTreeNode( "Medieval" );</pre> |               | Outline                 |
|-------------------|----------------------------------------------------------------------------------------------------|---------------|-------------------------|
| 143               | rootNode.add( medieval );                                                                                           |               | Fig 3 17                |
| 144               |                                                                                                    |               |                         |
| 145               | <pre>medieval.add( new DefaultMutableTreeNode(</pre>                                                                |               | PhilosophersJTre        |
| 146               | "St. Thomas Aquinas" ) );                                                                                           |               | e application           |
| 147               |                                                                                                    |               | demonstrating           |
| 148               | // Renaissance philosophers                                                                                         |               |                         |
| 149               | DefaultMutableTreeNode renaissance =                                                                                |               | Jtree and               |
| 150               | <pre>new DefaultMutableTreeNode( "Renaissance");</pre>                                                              |               | DefaultTreeModel        |
| 151               | rootNode.add( renaissance );                                                                                        | 0             | 1 11 1                  |
| 152               |                                                                                                    | Create sever  | ral additional          |
| 153               | renaissance.add( new DefaultMutableTreeNode(                                                                        | DefaultM      | utableTreeNodes         |
| 154               | "Thomas More" ) );                                                                                                  | for other era | as in the history of    |
| 155               |                                                                                                    |               |                         |
| 156               | // Early Modern philosophers                                                                                        | philosophy    | and for philosophers in |
| 157               | DefaultMutableTreeNode earlyModern =                                                                                | those eras.   |                         |
| 158               | new DefaultMutableTreeNode ( "Early Modern" ); L                                                                    |               |                         |
| 159               | rootNode.add( earlyModern );                                                                                        |               |                         |
| 160               |                                                                                                    |               |                         |
| 161               | earlyModern.add( new DefaultMutableTreeNode(                                                                        |               |                         |
| 162               | "John Locke" ) );                                                                                                   |               |                         |
| 103               | // Enlighterment Dhilesenhens                                                                                       |               |                         |
| 165               | // Enlightenment Philosophers                                                                                       |               |                         |
| 166               | DefaultMutableTreeNode enlightenment =                                                                              |               |                         |
| 167               | new Default Mutable FreeNode ( Zhinghtenment );                                                                     |               |                         |
| 169               | rootwode.add ( entryntenment );                                                                                     |               |                         |
| 160               | onlightonmont add ( new DefaultMutableTreeNede (                                                                    |               |                         |
| 109               | entryntenment.add ( new DerauttmutabrerreeNode (                                                                    |               |                         |
| 170               | "Immanuol Kant" \ \                                                                                                 |               |                         |

| 172<br>173<br>174 | <pre>// 19th Century Philosophers DefaultMutableTreeNode nineteenth =     new DefaultMutableTreeNode( "19th Century" );</pre> |               | Outline                        |
|-------------------|----------------------------------------------------------------------------------------------------|---------------|--------------------------------|
| 175<br>176<br>177 | rootNode.add( nineteenth );                                                                                                   |               | Fig. 3.17<br>Philosophers.TTre |
| 178               | "Soren Kierkegaard" ) ):                                                                                                    |               |                                |
| 179               |                                                                                                    | Craata gava   | ral additional                 |
| 180               | nineteenth.add( new DefaultMutableTreeNode(                                                                                   | Cleate sever  |                                |
| 181               | "Friedrich Nietzsche" ) );                                                                                                    | DefaultM      | utableTreeNodes                |
| 182               |                                                                                                    | for other era | is in the history of           |
| 183               | // 20th Century Philosophers                                                                                                  | philosophy    | and for philosophers in        |
| 184               | <pre>DefaultMutableTreeNode twentieth =</pre>                                                                                 | those area    |                                |
| 185               | <pre>new DefaultMutableTreeNode( "20th Century" );</pre>                                                                      | those eras.   |                                |
| 186               | rootNode.add( twentieth );                                                                                                    |               | Lines 141-189                  |
| 187               |                                                                                                    |               |                                |
| 100               | twentleth.add( new DeraultMutableTreeNode(                                                                                    |               |                                |
| 100               | Animan Arender ) ),                                                                                                    |               |                                |
| 191               | return rootNode:                                                                                                    |               |                                |
| 192               |                                                                                                    |               |                                |
| 193               | <pre>} // end method createPhilosopherTree</pre>                                                                              |               |                                |
| 194               |                                                                                                    |               |                                |
| 195               | // execute application                                                                                                    |               |                                |
| 196               | <pre>public static void main( String args[] )</pre>                                                                           |               |                                |
| 197               | {                                                                                                    |               |                                |
| 198               | <pre>new PhilosophersJTree();</pre>                                                                                           |               |                                |
| 199               | }                                                                                                    |               |                                |
| 200               | }                                                                                                    |               |                                |

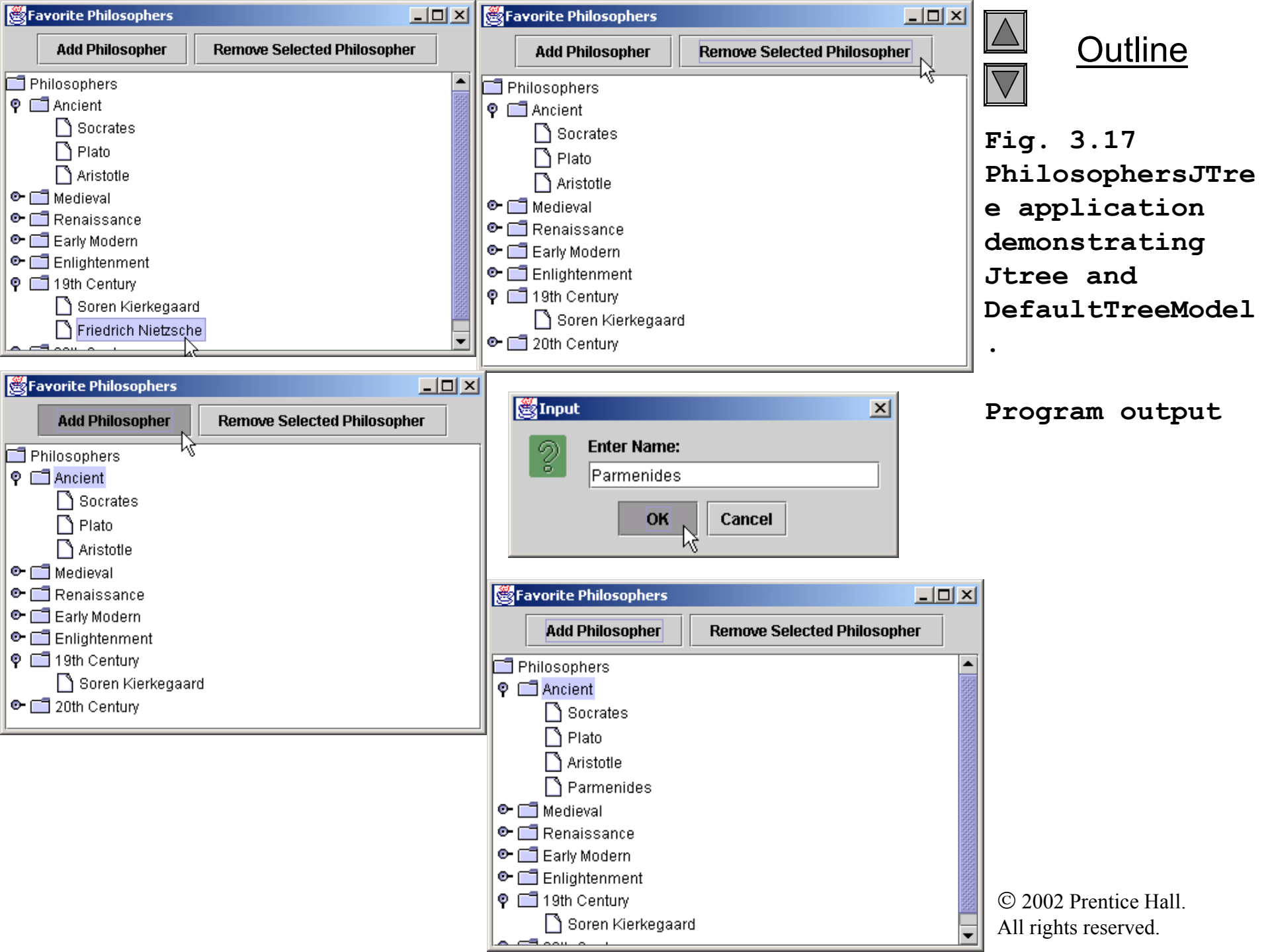

## 3.6.2 Custom TreeModel Implementation

- Implement interface **TreeModel** 
  - Example: FileSystemModel

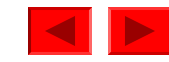

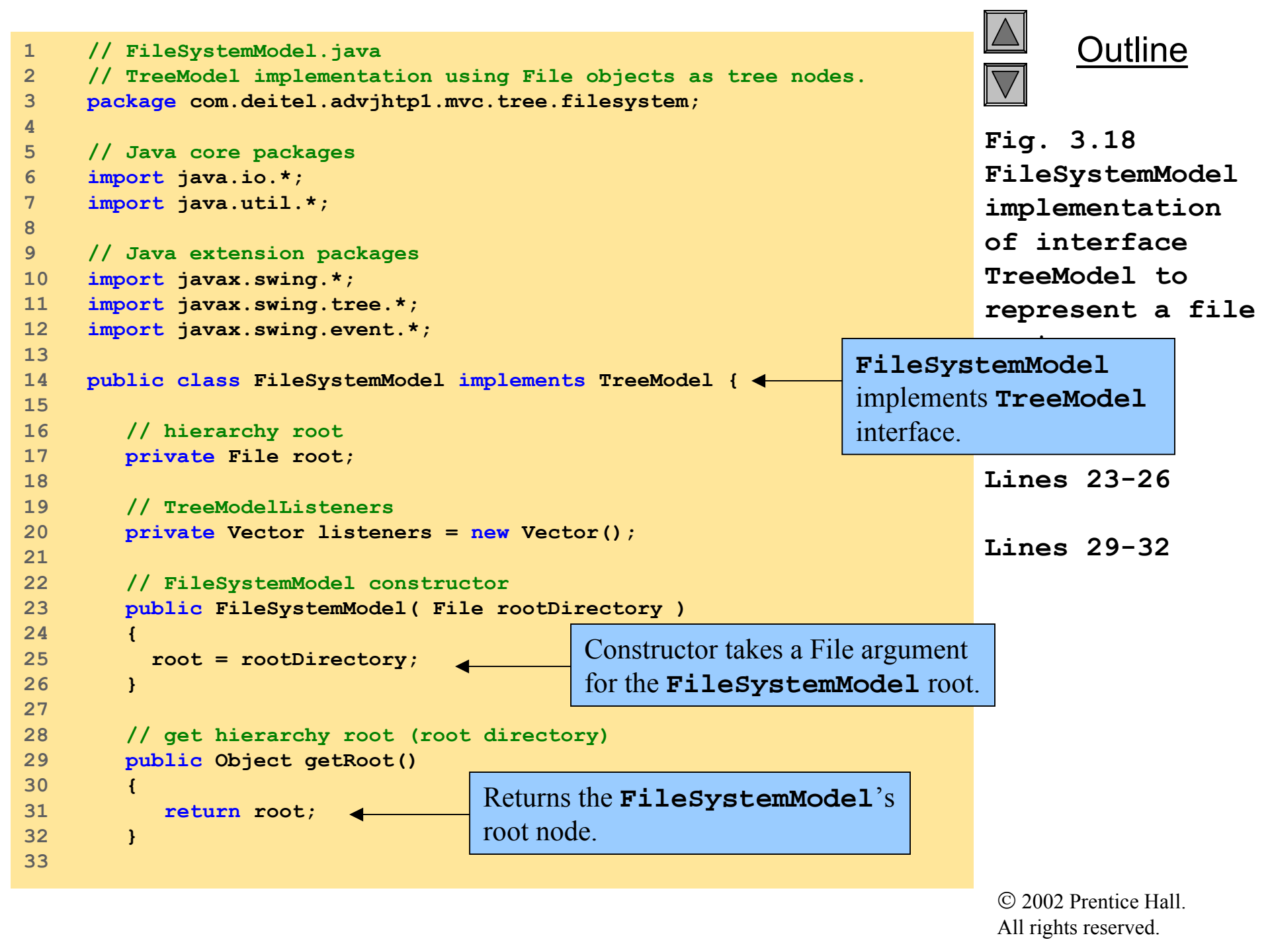

```
34
        // get parent's child at given index
                                                                  Method getChild returns
35
       public Object getChild( Object parent, int index )
                                                                  argument parent's child
36
        {
                                                                  node at the given index.
37
          // get parent File object
38
          File directory = ( File ) parent;
                                                                           FileSystemModel
39
40
          // get list of files in parent directory
                                                                           implementation
           String[] children = directory.list();
41
                                                                           of interface
42
                                                                           TreeModel to
43
          // return File at given index and override toString
44
          // method to return only the File's name
                                                                           represent a file
45
           return new TreeFile( directory, children[ index ] );
                                                                           system.
46
        }
47
       // get parent's number of children
48
                                                            Method getChildCount
49
       public int getChildCount( Object parent )
                                                            returns the number of children
50
        {
51
          // get parent File object
                                                            contained in argument parent.
52
          File file = ( File ) parent;
53
54
          // get number of files in directory
55
           if ( file.isDirectory() ) {
56
57
              String[] fileList = file.list();
58
59
              if ( fileList != null )
60
                 return file.list().length;
61
           }
62
           return 0; // childCount is 0 for files
63
64
        }
65
```

```
// return true if node is a file, false if it is Method isLeaf determines if Object
66
67
       public boolean isLeaf( Object node ) 
                                                         argument node is a leaf node.
68
        {
69
          File file = ( File ) node;
                                                                           Fig. 3.18
70
           return file.isFile();
                                                                           FileSystemModel
71
        }
72
                                                                            implementation
73
       // get numeric index of given child node
                                                                           of interface
74
       public int getIndexOfChild( Object parent, Object child )
                                                                            Model to
75
        {
                                                  Method getIndexOfChild
          // get parent File object
76
                                                                                 esent a file
77
          File directory = ( File ) parent;
                                                  returns argument child's index
                                                                                 em.
78
                                                  in the given parent node.
79
          // get child File object
80
          File file = ( File ) child;
                                                                           Lines 67-71
81
82
          // get File list in directory
                                                                           Lines 74-98
83
           String[] children = directory.list();
84
85
          // search File list for given child
                                                                  This for loop search through
           for ( int i = 0; i < children.length; i++ ) {</pre>
86
                                                                  the list for the given child
87
88
              if ( file.getName().equals( children[ i ] ) ) {
89
90
                 // return matching File's index
91
                 return i;
92
              }
93
           }
94
95
           return -1; // indicate child index not found
96
97
        } // end method getIndexOfChild
98
```

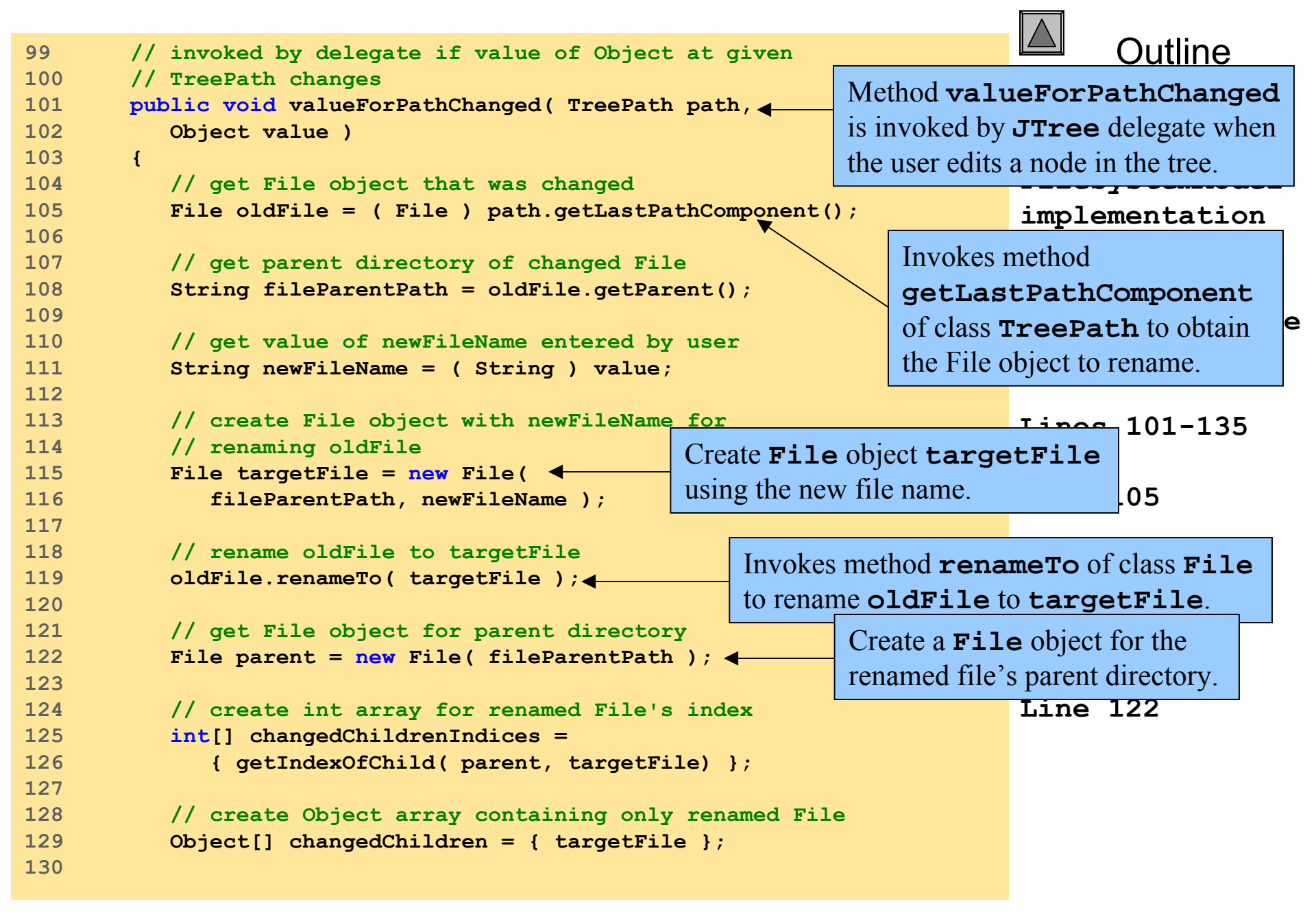

```
131
          // notify TreeModelListeners of node change
                                                               Invoke method
132
          fireTreeNodesChanged( path.getParentPath(), 
                                                               fireTreeNodesChanged to
133
              changedChildrenIndices, changedChildren );
                                                               issue the TreeModelEvent.
134
135
        } // end method valueForPathChanged
                                                                          FileSystemModel
136
137
       // notify TreeModelListeners that children of parent at
                                                                          implementation
138
       // given TreePath with given indices were changed
                                                                          of interface
139
       private void fireTreeNodesChanged( TreePath parentPath,
                                                                          Topo Modol
140
           int[] indices, Object[] children )
                                                            Method fireTreeNodesChanged
141
       ł
          // create TreeModelEvent to indicate node change issues a TreeModel Event to all
142
          TreeModelEvent event = new TreeModelEvent( this,
143
                                                           Create the TreeModel event
                                                                                        hers.
144
             parentPath, indices, children );
                                                            with the given event data.
145
146
          Iterator iterator = listeners.iterator();
                                                       This while loop iterates through the list
147
          TreeModelListener listener = null;
                                                       of TreeModelListeners, sending
148
                                                       the TreeModelEvent to each.
149
          // send TreeModelEvent to each listener
          while ( iterator.hasNext() ) {
150
                                                                          Lines 143-144
151
             listener = ( TreeModelListener ) iterator.next();
152
             listener.treeNodesChanged( event );
153
           }
                                                                          Lines 150-153
154
        } // end method fireTreeNodesChanged
155
                                                                                       -161
156
       // add given TreeModelListener
                                                   Method addTreeModelListener
157
       public void addTreeModelListener(
                                                   allow TreeModelListeners to
158
          TreeModelListener listener )
                                                   register for TreeModelEvents.
159
        {
160
          listeners.add( listener );
161
        }
162
```

```
163
       // remove given TreeModelListener
                                                        Method removeTreeModelListener
164
       public void removeTreeModelListener( 
                                                        allow TreeModelListeners to
           TreeModelListener listener )
165
                                                        unregister for TreeModelEvents.
166
        {
167
          listeners.remove( listener );
                                                                          FileSystemModel
168
        }
169
                                                                          implementation
170
       // TreeFile is a File subclass that overrides method
171
       // toString to return only the File name.
                                                         Inner-class TreeFile overrides method
172
       private class TreeFile extends File {
                                                         toString of superclass File.
173
174
          // TreeFile constructor
                                                                          system.
175
          public TreeFile( File parent, String child )
176
           ſ
177
             super( parent, child );
                                                                          Lines 164-168
178
           }
179
                                                                          Lines 172-186
180
          // override method toString to return only the File name
181
          // and not the full path
182
          public String toString()
183
           ſ
184
             return getName();
185
        } // end inner class TreeFile
186
187
    }
```

```
Outline
    // FileTreeFrame.java
1
    // JFrame for displaying file system contents in a JTree
2
    // using a custom TreeModel.
3
    package com.deitel.advjhtp1.mvc.tree.filesystem;
4
                                                                            Fig. 3.19
5
                                                                            FileTreeFrame
6
     // Java core packages
     import java.io.*;
7
                                                                            application for
     import java.awt.*;
8
                                                                            browsing and
9
     import java.awt.event.*;
                                                                            editing a file
10
11
    // Java extension packages
                                                                            system using
12
     import javax.swing.*;
                                                                            JTree and
13
     import javax.swing.tree.*;
                                                                            FileSystemModel.
     import javax.swing.event.*;
14
15
16
    public class FileTreeFrame extends JFrame {
                                                                            Lines 33-34
17
18
        // JTree for displaying file system
19
       private JTree fileTree;
20
21
        // FileSystemModel TreeModel implementation
22
       private FileSystemModel fileSystemModel;
23
24
        // JTextArea for displaying selected file's details
25
       private JTextArea fileDetailsTextArea;
26
27
        // FileTreeFrame constructor
        public FileTreeFrame( String directory )
28
29
        {
                                                                 Create the uneditable
30
           super( "JTree FileSystem Viewer" );
                                                                 JTextArea for displaying
31
32
           // create JTextArea for displaying File information
                                                                 file information.
33
           fileDetailsTextArea = new JTextArea();
           fileDetailsTextArea.setEditable( false );
34
                                                                             © 2002 Prentice Hall
35
                                                                             All rights reserved.
```

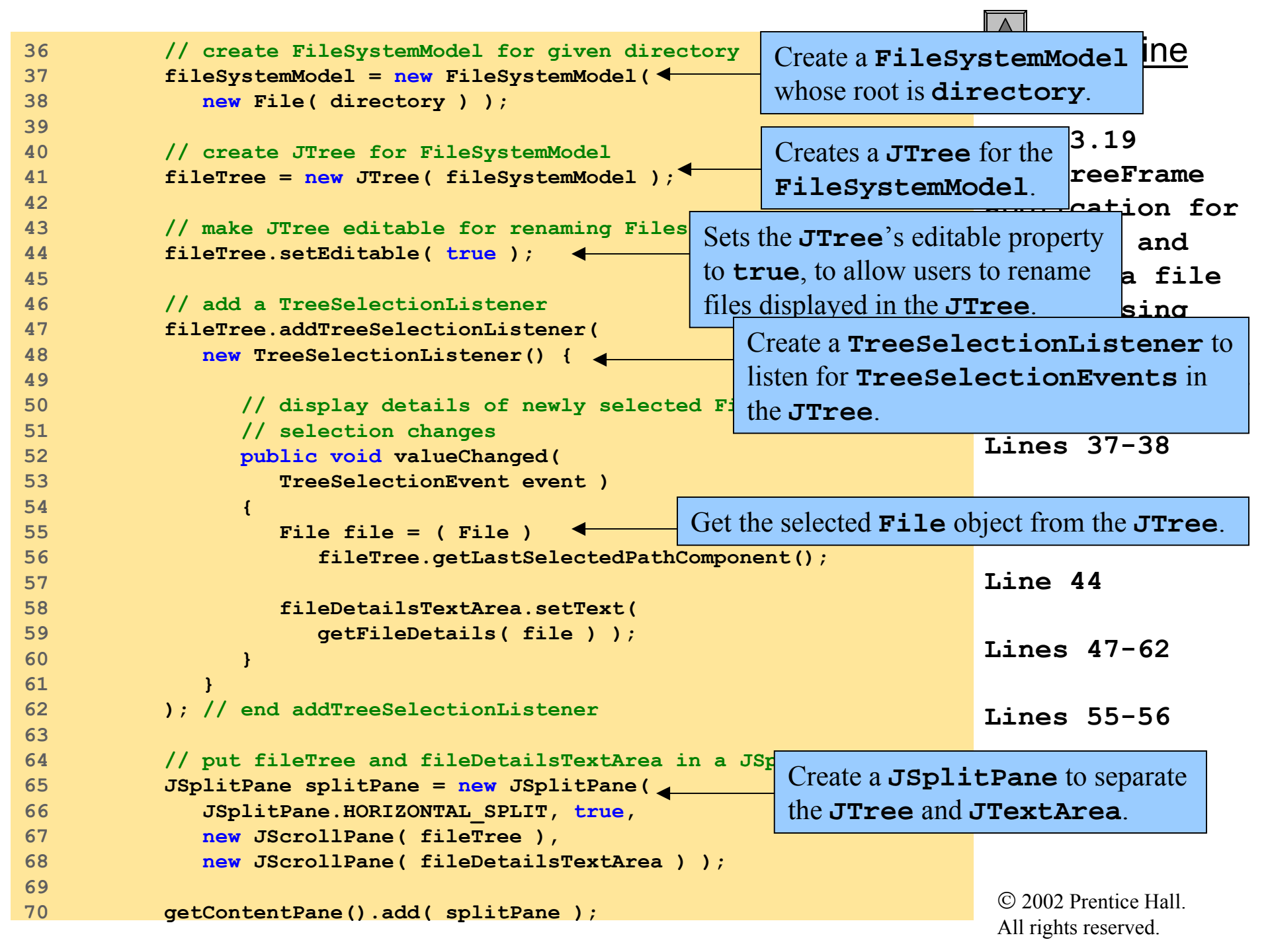

```
Outline
71
72
           setDefaultCloseOperation( EXIT ON CLOSE );
73
           setSize( 640, 480 );
74
           setVisible( true );
                                                                             Fig. 3.19
75
        }
                                                                              FileTreeFrame
76
77
        // build a String to display file details
                                                                                              for
                                                              Method getFileDetails
78
        private String getFileDetails( File file )
                                                                                            hd
                                                              takes a File argument and
79
        {
                                                                                            file
80
           // do not return details for null Files
                                                              returns a String containing the
81
           if ( file == null )
                                                                                            ١g
                                                              File's name, path and length.
82
              return "";
                                                                              JTTEE and
83
                                                                              FileSystemModel.
84
           // put File information in a StringBuffer
85
           StringBuffer buffer = new StringBuffer();
           buffer.append( "Name: " + file.getName() + "\n" );
86
                                                                              Lines 78-91
           buffer.append( "Path: " + file.getPath() + "\n" );
87
88
           buffer.append( "Size: " + file.length() + "\n" );
89
90
           return buffer.toString();
91
        }
92
93
        // execute application
        public static void main( String args[] )
94
95
        {
96
           // ensure that user provided directory name
97
           if ( args.length != 1 )
              System.err.println(
98
99
                 "Usage: java FileTreeFrame <path>" );
100
101
           // start application using provided directory name
102
           else
103
              new FileTreeFrame( args[ 0 ] );
104
        }
                                                                               © 2002 Prentice Hall.
105
                                                                               All rights reserved.
```

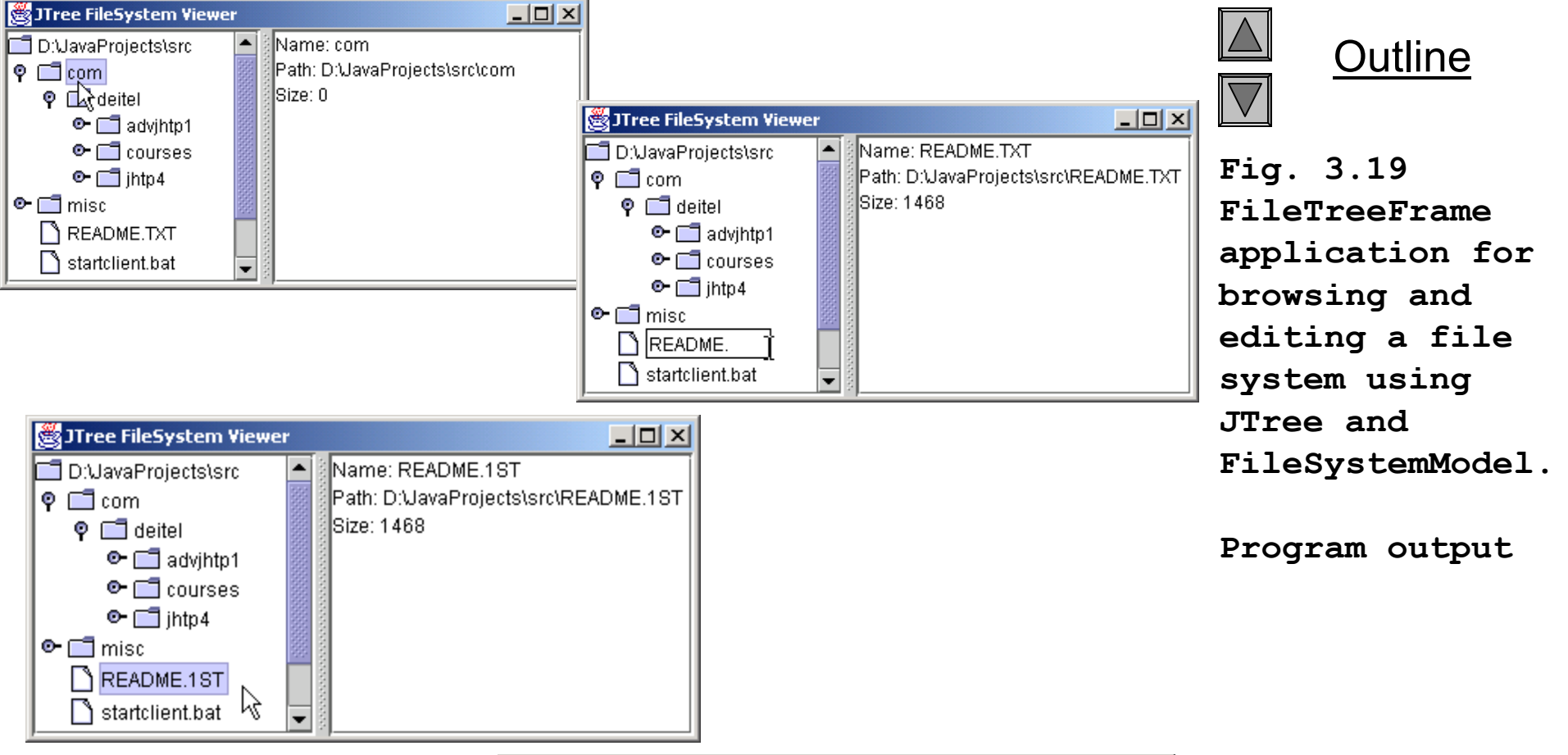

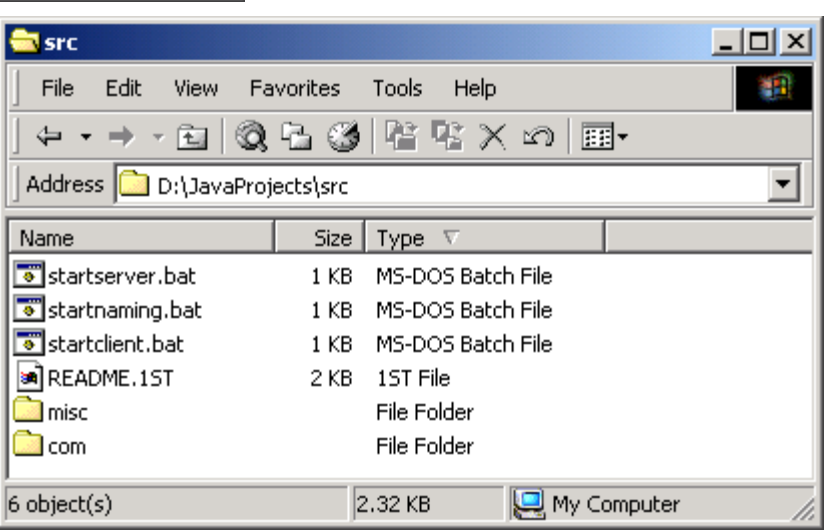